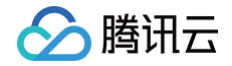

# 数据传输服务

## 实践教程

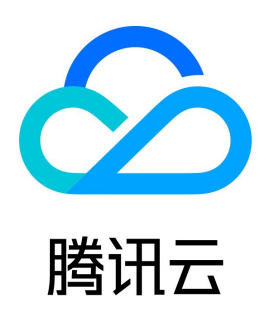

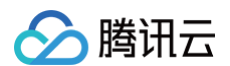

#### 【版权声明】

©2013-2025 腾讯云版权所有

本文档(含所有文字、数据、图片等内容)完整的著作权归腾讯云计算(北京)有限责任公司单独所有,未经腾讯云事先明确书面许可,任何主体不得以任何 形式复制、修改、使用、抄袭、传播本文档全部或部分内容。前述行为构成对腾讯云著作权的侵犯,腾讯云将依法采取措施追究法律责任。

【商标声明】

### 🕗 腾讯云

及其它腾讯云服务相关的商标均为腾讯云计算(北京)有限责任公司及其关联公司所有。本文档涉及的第三方主体的商标,依法由权利人所有。未经腾讯云及 有关权利人书面许可,任何主体不得以任何方式对前述商标进行使用、复制、修改、传播、抄录等行为,否则将构成对腾讯云及有关权利人商标权的侵犯,腾 讯云将依法采取措施追究法律责任。

【服务声明】

本文档意在向您介绍腾讯云全部或部分产品、服务的当时的相关概况,部分产品、服务的内容可能不时有所调整。 您所购买的腾讯云产品、服务的种类、服务标准等应由您与腾讯云之间的商业合同约定,除非双方另有约定,否则,腾讯云对本文档内容不做任何明示或默示 的承诺或保证。

【联系我们】

我们致力于为您提供个性化的售前购买咨询服务,及相应的技术售后服务,任何问题请联系 4009100100或95716。

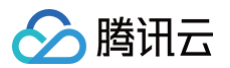

### 文档目录

实践教程

 本地数据库同步上云

 基于 DTS 实现金融团体云与公有云之间的数据库同步

 构建双向同步数据结构

 构建多对一同步数据结构

 构建多对一同步数据结构

 构建多式型据中心

 数据同步冲突策略如何选择

 使用 CLB 代理将其他账号下的数据库迁移至本账号下

 通过云联网方式迁移自建数据库至腾讯云数据库

 DTS 性能调优最佳实践

 其他迁移方案汇总

 通过 DTS 实现 MySQL 回档

### 实践教程 本地数据库同步上云

最近更新时间:2024-11-06 17:07:42

#### 操作场景

本文为您提供使用 DTS 将本地 IDC 自建数据库业务同步到腾讯云上的操作指导。

在业务搬迁的场景中,本地数据库同步到云上后,要做割接,为防止业务割接后云上的数据库出现异常,推荐使用 DTS 数据同步模块配置反向逃生链路,这 样在云上数据库同步异常时,可以将业务回切到本地数据库上。

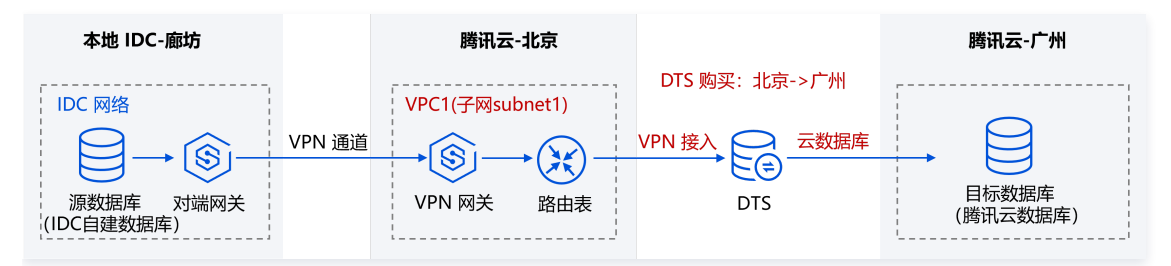

#### 准备工作

#### 1. 网络打通准备

使用 DTS 进行数据库的同步,需要分别将源/目标数据库与腾讯云私有网络打通,以便 DTS 可以连通源/目标数据库。 本示例中,源数据库为 IDC 自建数据库,DTS 可以通过公网/VPN 接入/专线接入/云联网方式进行接入,我们以"VPN 接入"方式为例。目标数据库为腾 讯云数据库实例。

1. 将本地 IDC 就近接入腾讯云 VPC。

VPN 接入方式的具体网络打通操作请参考 配置 VPC 与本地 IDC 的连接(选择 VPN 接入方式时,仅支持使用3.1版本的 VPN 网关,需要用户先 提交 工单 申请后才能购买 )。

如果您想使用其他接入方式,也可参考本地 IDC 与腾讯云的互通 查看网络打通配置指导。

- E续 DTS 购买任务时, 源实例地域需要选择源库接入的腾讯云 VPC 所属地域,即 VPC1 所属地域北京。目标实例地域需要选择目标数据库所属地域, 即广州。
- 3. 后续 DTS 任务配置时,源库设置中,接入类型选择"VPN 接入",私有网络和子网,选择 VPC1,并选择其中的一个子网 subnet1;目标库设置中, 接入类型选择"云数据库"。

#### 2. 账号和权限准备

创建执行 DTS 任务的账号并授权。如下以 MySQL 为例进行介绍。

• 源数据库授权如下:

```
#创建执行任务账号
CREATE USER '账号'@'%' IDENTIFIED BY '密码';
#授予权限
GRANT RELOAD,LOCK TABLES,REPLICATION CLIENT,REPLICATION SLAVE,SHOW VIEW,PROCESS,SELECT ON *.* TO '账
号'@'%' IDENTIFIED BY '密码';
GRANT ALL PRIVILEGES ON `__tencentdb__`.* TO '账号'@'%';
FLUSH PRIVILEGES;
```

• 目标数据库授权如下:

```
#创建执行任务账号
CREATE USER '账号'@'%' IDENTIFIED BY '密码';
#授予权限
GRANT ALTER, ALTER ROUTINE, CREATE,CREATE ROUTINE, CREATE TEMPORARY TABLES, CREATE USER, CREATE
VIEW, DELETE, DROP, EVENT, EXECUTE, INDEX, INSERT, LOCK TABLES, PROCESS, REFERENCES, RELOAD, SELECT,
SHOW DATABASES, SHOW VIEW, TRIGGER, UPDATE ON *.* TO '账号'@'%' IDENTIFIED BY '密码';
```

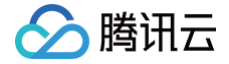

#### FLUSH PRIVILEGES;

#### 注意事项

- 正向同步、反向同步,是两个独立的单向同步任务,每个独立任务的约束、操作限制等要求都需要满足同步任务基本要求,请参考 "数据同步"章节下的 对应同步链路。
- DBbridge 在执行全量数据同步时,会占用一定源数据库资源,可能会导致源数据库负载上升,增加数据库自身压力。如果您数据库配置过低,建议您在 业务低峰期进行。

#### 操作步骤概要

使用 DTS 进行数据库搬迁的场景中,为防止割接后目标库出现数据异常,推荐使用数据同步配置反向逃生链路,这样在目标库发生异常时,可以将业务回切 到源库上。

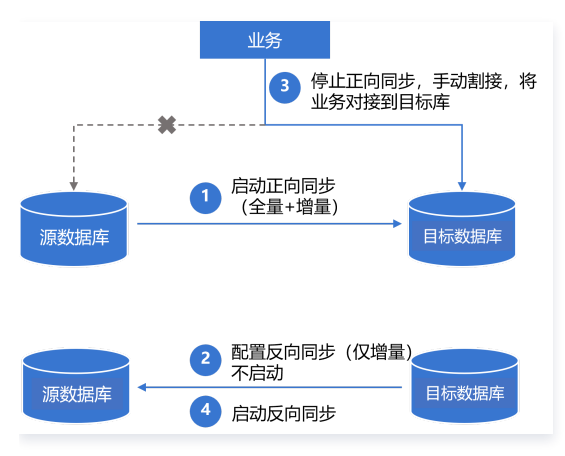

1. 配置并启动正向同步任务,选择全量+增量同步。

正向任务中的关键配置:初始化类型选择"结构初始化 + 全量数据初始化",已存在同名表选择"前置校验并报错"。

配置好反向任务,仅增量同步。配置完后先不启动。
 反向任务中的关键配置:初始化类型都不勾选,已存在同名表选择"忽略并继续执行"。

3. 正向数据同步完成,停止正向任务,手动进行割接,将业务对接到目标库。

- 4. 启动反向同步任务,将目标库的增量数据同步到源库。
- 5. (可选)如果割接后目标库数据异常,停止反向同步,将业务切回到源库上。

#### 详细操作详情

#### () 说明:

不同数据库链路的操作场景类似,如下以 MySQL 同步到 MySQL 为例进行介绍,更多内容请参考 数据同步 下的链路配置指导。

#### 步骤一:购买DTS

登录 数据同步购买页,选择相应配置,单击**立即购买**。

1. 正向任务。

**源实例地域**选择源库接入的腾讯云 VPC 所属地域,即 VPC1 所属地域北京。**目标实例地域**选择目标数据库所属地域,即广州。

2. 反向任务。

源实例、目标实例的数据库类型和地域选择相反。

#### 步骤二: 创建并启动正向同步

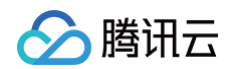

VPN 类型

VPN 网关\*

私有网络\*

主机地址 \* 端口 \*

帐号★

密码 \*

云 VPN 服务

请选择

请选择 VPC 网络

请输入端口

root

••••••

测试连通性

请输入 IP 地址或域名

1. 购买完成后,返回数据同步列表,可看到刚创建的数据同步任务,单击操作列的配置,进入配置同步任务页面。

| 数据同步        | ⑤ 广州 (1) | 其他地域 (0) ▼           |        |        |                |       |            |       |        |           |               | 用户指 | 南 岱 |
|-------------|----------|----------------------|--------|--------|----------------|-------|------------|-------|--------|-----------|---------------|-----|-----|
| 新建同步任务      | 5        |                      |        |        |                |       | 选择资源属性进行过滤 |       |        |           | C             | ¢   | ¢   |
| ☐ 任务 ID / 3 | 名称       | 任务状态 / 进度 🔻          | 运行模式 ▼ | 计费类型 ▼ | 任务类型           | 源实例类型 | 目标实例类型     | 源接入类型 | 目标接入类型 | 地址        | 操作            |     |     |
| replicate   | -        | <b>0%</b><br>状态:未初始化 |        | 包年包月   | MySQL -> MySQL | MySQL | MySQL      |       |        | 源:<br>目标: | 查看 配]<br>更多 ▼ |     |     |

2. 在配置同步任务页面,配置源端实例、账号密码,配置目标端实例、账号和密码,测试连通性后,单击**下一步**。

| 1 设置同步派                             | 原和目标数据库 >             | 2 设置同        | 步选项和同步      | 对象 >     | 3 校验        | 任务  |
|-------------------------------------|-----------------------|--------------|-------------|----------|-------------|-----|
| 任务设置                                |                       |              |             |          |             |     |
| 任务名称 *                              | sync- J               |              |             |          |             |     |
| 运行模式 ★                              | 立即执行                  | 定时执行         |             |          |             |     |
| 自动重试 *                              |                       |              |             |          |             |     |
|                                     | - 5 H                 | · 分钟         |             |          |             |     |
|                                     | 任务出错后,将在5             | 分钟内按照预置重     | 试策略进行重试     |          |             |     |
| 提示: 您正在使用數<br>为了您的数据<br><b>源库设置</b> | 牧揭同步<br>雷安全,请在创建数揭同步行 | 务前,仔细阅读      | 【 数据同步 》 🕻  |          |             |     |
| 源库类型 *                              | MySQL                 |              |             |          |             |     |
| 服务提供商 *                             | 普通   AWS              | 阿里云          |             |          |             |     |
| 所属地域                                | 华南地区 (广州)             |              |             |          |             |     |
| 接入类型•                               | 公网 公网 IPv6            | 云主机自建        | 专线接入        | VPN 接入   | 云数据库        | 云联网 |
|                                     | 为确保连通性测试快速通过          | ,请提前添加 DTS F | 服务的 IP 地址在安 | 全组白名单中,看 | 。<br>著着详情 🖸 |     |

•

▼ 请选择子网

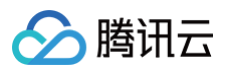

| 目标实例设置   |           |          |   |
|----------|-----------|----------|---|
| 目标实例类型 * | MySQL     |          |   |
| 目标实例地域   | 华南地区 (广州) |          |   |
| 接入类型 *   | 云数据库      |          |   |
| 实例 ID *  | 请选择       |          | Ŧ |
| 帐号★      | 请输入帐号     |          |   |
| 密码 *     | 请输入密码     |          |   |
| 连接方式 *   | 非加密连接     | SSL 安全连接 |   |
|          | 测试连通性     |          |   |
| 下一步      |           |          |   |

| 设置项   | 参数     | 描述                                                                                                    |
|-------|--------|----------------------------------------------------------------------------------------------------|
|       | 任务名称   | DTS 会自动生成一个任务名称,用户可以根据实际情况进行设置。                                                                                                    |
|       | 运行模式   | 支持立即执行和定时执行两种模式。                                                                                                    |
| 仕务设置  | 自动重试   | 设置后,迁移任务因网络异常等引起的任务临时中断,DTS 将在设置的时间范围内自动重试和恢复任务,不<br>需要用户手动操作。<br>支持设置的时间范围为5分钟−720分钟。                                                                                                    |
| 源实例设置 | 源实例类型  | 购买时所选择的源实例类型,不可修改。                                                                                                    |
|       | 源实例地域  | 购买时选择的源实例所在地域,不可修改。                                                                                                    |
|       | 服务提供商  | 自建数据库(包括云服务器上的自建)或者腾讯云数据库,请选择"普通";第三方云厂商数据库,请选择对<br>应的服务商。本场景选择"普通"。                                                                                                    |
|       | 接入类型   | 请根据您的场景选择,本场景选择"VPN 接入",该场景需要 配置 VPN 和 IDC 之间的互通。<br>• 公网: 源数据库可以通过公网 IP 访问。<br>• 云主机自建: 源数据库部署在 腾讯云服务器 CVM 上。<br>• 专线接入: 源数据库可以通过 专线接入 方式与腾讯云私有网络打通。<br>• VPN 接入: 源数据库可以通过 VPN 连接 方式与腾讯云私有网络打通。<br>• 云数据库: 源数据库属于腾讯云数据库实例。<br>• 云联网: 源数据库可以通过 云联网 与腾讯云私有网络打通。<br>• 私有网络 VPC: 源数据和目标数据库都部署在腾讯云上,且有 私有网络。如果需要使用私用网络 VPC<br>接入类型,请 提交工单 申请。 |
|       | VPN 网关 | 请选择自建数据库接入的 VPN 网关实例。                                                                                                    |
|       | 私有网络   | 选择 VPN 网关关联的私有网络和子网。                                                                                                    |
|       | 主机地址   | 源实例访问 IP 地址或域名。                                                                                                    |
|       | 端口     | 源实例访问端口。                                                                                                    |
|       | 账号     | 源实例账号,账号权限需要满足要求。                                                                                                    |
|       | 密码     | 源实例账号的密码。                                                                                                    |
|       | 连接方式   | 当前如果用户需要体验 SSL 安全连接功能,请 <mark>提交工单</mark> 进行申请。<br>• SSL 安全连接指 DTS 与数据库通过 SSL(Secure socket layer)安全连接,对传输链路进行加密。                                                                                                    |

|       |        | <ul> <li>选择 SSL 安全连接可能会增加数据库的连接响应时间,一般腾讯云内网链路相对较安全,无需开启 SSL 安全连接,采用公网/专线等传输方式,并且对数据安全要求较高的场景,需要开启 SSL 安全连接。选择<br/>SSL 安全连接前,需要先在数据库中开启 SSL 加密。</li> </ul>                                                                                          |
|-------|--------|----------------------------------------------------------------------------------------------------|
|       | 目标实例类型 | 购买时选择的目标实例类型,不可修改。                                                                                                    |
|       | 目标实例地域 | 购买时选择的目标实例地域,不可修改。                                                                                                    |
|       | 接入类型   | 根据您的场景选择,本场景选择"云数据库"。                                                                                                    |
|       | 实例 ID  | 选择目标实例 ID。                                                                                                    |
| 目标实例设 | 账号     | 目标实例账号,账号权限需要满足要求。                                                                                                    |
| 直     | 密码     | 目标实例账号的密码。                                                                                                    |
|       | 连接方式   | 当前如果用户需要体验 SSL 安全连接功能,请 提交工单 进行申请。<br>• SSL 安全连接指 DTS 与数据库通过 SSL (Secure socket layer)安全连接,对传输链路进行加密。<br>• 选择 SSL 安全连接可能会增加数据库的连接响应时间,一般腾讯云内网链路相对较安全,无需开启 SSL<br>安全连接,采用公网/专线等传输方式,并且对数据安全要求较高的场景,需要开启 SSL 安全连接。选择<br>SSL 安全连接前,需要先在数据库中开启 SSL 加密。 |

3. 在设置同步选项和同步对象页面,将对数据初始化选项、数据同步选项、同步对象选项进行设置,在设置完成后单击**保存并下一步**。

#### () 说明:

当初始化类型仅选择全量数据初始化,系统默认用户在目标库已经创建了表结构,不会进行表结构同步,也不会校验源库和目标库是否有同名表,所以当用户同时在已存在同名表中选择前置校验并报错,则校验并报错功能不生效。

• 如果用户在同步过程中确定会对某张表使用 rename 操作(例如将 table A rename 为 table B),则**同步对象**需要选择 table A 所在的 整个库(或者整个实例),不能仅选择 table A, 否则 rename 操作后, table B 的数据不会同步到目标库。

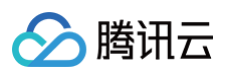

| ✓ 设置同步源和目                                 | ✓ 设置同步源和目标数据库 > 2 设置同步选项和同步对象 > 3 校验任务                                                                                                    |                                           |                     |  |  |  |  |  |
|-------------------------------------------|----------------------------------------------------------------------------------------------------|-------------------------------------------|---------------------|--|--|--|--|--|
| <b>数据初始化选项</b><br>初始化类型<br>已存在同名表•        | 经时期786代 全量数据初始代<br>前置校验并限值 忽略并继续执行                                                                                                    |                                           |                     |  |  |  |  |  |
| 数据同步选项<br>主様中央公理・<br>同步操作类型<br>DML<br>DDL | 沖突預請     沖突変結       Insert     Update       DOL                                                                                              |                                           |                     |  |  |  |  |  |
| DDL 自走义。<br>Database<br>Table<br>View     | Create Drop Alter<br>Create Drop Alter<br>Create Drop Alter Truncate Rename                                                                  |                                           |                     |  |  |  |  |  |
| 同步对象选项<br>高级迁移对象 ①                        | ✓ Procedure ✓ Function<br>商级对象的复制是一次性动作,在任务启动后,不会再复制新创建的商级对象。 ① 透实例的象线发扬用最多展示 200 余记录,如需查看更多对象,请指定对象名称                                       | 称进行针对性搜索。                                 |                     |  |  |  |  |  |
|                                           | <ul> <li>選携有対象</li> <li>提供体名,支持領域回路</li> <li>① 共有15个数据库,当前展示全部15个</li> <li>田 Latter_table_myisam</li> <li>□ 田 Latter_table_myisam</li> </ul> | C选择集集订金名,支持模模匹配     金质提集集订金名,支持模模匹配     ● | <u>北</u> 麗政名 ①<br>Q |  |  |  |  |  |
|                                           | Views      Procedures      D Functions      D ds_assistant                                                                                   | 2<br>4                                    |                     |  |  |  |  |  |

| 设置项    | 参数      | 描述                                                                                                    |
|--------|---------|----------------------------------------------------------------------------------------------------|
| 数据初始化选 | 初始化类型   | <ul> <li>结构初始化:同步任务执行时会先将源实例中表结构初始化到目标实例中。</li> <li>全量数据初始化:同步任务执行时会先将源实例中数据初始化到目标实例中。仅选择全量数据初始化的<br/>场景,用户需要提前在目标库创建好表结构。</li> <li>本示例正向任务两个都勾选。</li> </ul> |
| 坝      | 已存在同名表  | <ul> <li>前置校验并报错:存在同名表则报错,流程不再继续。</li> <li>忽略并继续执行:全量数据和增量数据直接追加目标实例的表中。</li> <li>本示例正向任务选择"前置校验并报错"。</li> </ul>                                             |
| 数据同步选项 | 冲突处理机制  | <ul> <li>冲突报错:在同步时发现表主键冲突,报错并暂停数据同步任务。</li> <li>冲突忽略:在同步时发现表主键冲突,保留目标库主键记录。</li> <li>冲突覆盖:在同步时发现表主键冲突,用源库主键记录覆盖目标库主键记录。</li> </ul>                           |
|        | 同步操作类型  | 支持操作:Insert、Update、Delete、DDL。勾选"DDL 自定义",可以根据需要选择不同的 DDL 同步策略。详情请参考 设置 SQL 过滤策略。                                                                            |
| 同步对象选项 | 源实例库表对象 | 选择待同步的对象,支持基础库表、视图、存储过程和函数。高级对象的同步是一次性动作,仅支持同步<br>在任务启动前源库中已有的高级对象,在任务启动后,新增的高级对象不会同步到目标库中。更多详情,<br>请参考 同步高级对象 。                                             |
|        | 已选对象    | <ul> <li>支持库表映射(库表重命名),将鼠标悬浮在库名、表名上即显示编辑按钮,单击后可在弹窗中填写新的名称。</li> <li>选择高级对象进行同步时,建议不要进行库表重命名操作,否则可能会导致高级对象同步失败。</li> </ul>                                    |

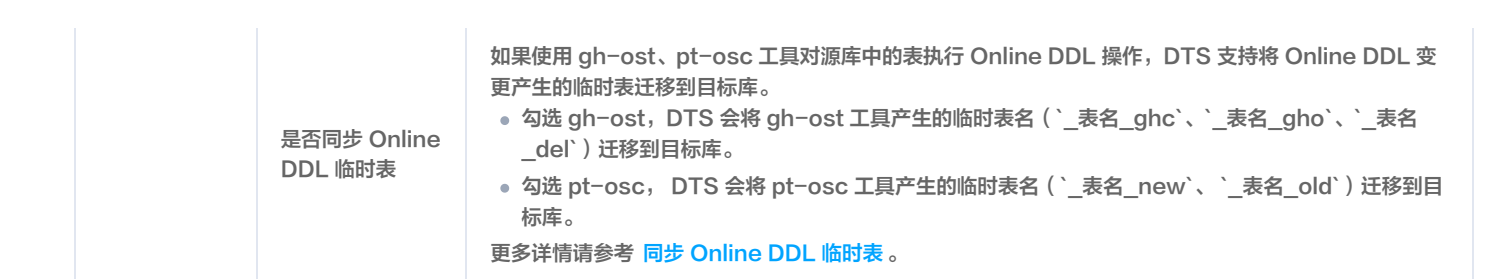

4. 在校验任务页面,完成校验并全部校验项通过后,单击**启动任务**。

腾讯云

如果校验任务不通过,可以参考 校验不通过处理方法 修复问题后重新发起校验任务。

- 失败:表示校验项检查未通过,任务阻断,需要修复问题后重新执行校验任务。
- 警告:表示检验项检查不完全符合要求,可以继续任务,但对业务有一定的影响,用户需要根据提示自行评估是忽略警告项还是修复问题再继续。

| £务 ID / 名称                                                                                                    | R                                                                                                    | 运行模式            | 源实例类型 | 目标实例类型 | 源实例接入类型 | 目标实例接入类型 | 地址                                                                                                    |
|----------------------------------------------------------------------------------------------------|----------------------------------------------------------------------------------------------------|-----------------|-------|--------|---------|----------|----------------------------------------------------------------------------------------------------|
| eplicate                                                                                                    |                                                                                                    | 立即执行            | MySQL | MySQL  | 云数据库    | 云数据库     | 源:<br>目标                                                                                                    |
| り初始化<br>昇在同名表<br>り操作类型<br>築处理机制<br>り対象                                                                                                    | 结构初始化、全量数据<br>前置校验并报错<br>Insert<br>冲突报错<br>展开所有 折叠所有                                                                                                    | 初始化<br>nysql_db |       |        |         |          |                                                                                                    |
|                                                                                                    |                                                                                                    |                 |       |        |         |          |                                                                                                    |
| <b>查询校验约</b><br>◆ 连接D                                                                                                    | <b>吉果</b><br>B检查                                                                                                    |                 |       |        |         |          | 通过                                                                                                    |
| <ul> <li> <b>查询校验</b> <ul> <li></li></ul></li></ul>                                                                                                    | <b>吉果</b><br>B检查<br>計查                                                                                                    |                 |       |        |         |          | 通过<br>通过<br>通过                                                                                                    |
| <ul> <li> <b>査询校验</b> <ul> <li></li></ul></li></ul>                                                                                                    | <b>吉果</b><br>B检查<br>注查<br>I权限检查                                                                                                    |                 |       |        |         |          | 通过<br>通过<br>语型<br>告警 查看详                                                                                                    |
| <ul> <li> <b>查询校验</b> <ul> <li></li></ul></li></ul>                                                                                                    | <b>吉果</b><br>B检查<br>2章<br>2章<br>1/双限检查<br>2.(初参数检查                                                                                                    |                 |       |        |         |          | 通过<br>通过<br>通过<br>告誓 宣看说<br>通过                                                                                                    |
| <ul> <li> <b>宣询校验</b> <ul> <li></li></ul></li></ul>                                                                                                    | <b>唐果</b><br>B检查<br>改善<br>立<br>立<br>の学数检查<br>の例权限检查                                                                                                    |                 |       |        |         |          | 通过       通过       通过       告輩 查看祥       通过       通过       通过                                                                                                    |
| <ul> <li> <b>宣询校验</b> <ul> <li></li></ul></li></ul>                                                                                                    | <b>吉果</b><br>B检查<br>合<br>合<br>一<br>が<br>団<br>の<br>学<br>数<br>松<br>査<br>の<br>の<br>の<br>数<br>松<br>査<br>の<br>の<br>の<br>の<br>の<br>の<br>の<br>の<br>の<br>の<br>の<br>の<br>の                                                                                                    |                 |       |        |         |          | 通过<br>通过<br>通过<br>告景 重着<br>道<br>通过<br>通过<br>通过                                                                                                    |
| <ul> <li> <b>宣询校验</b> <ul> <li></li></ul></li></ul>                                                                                                    | 告果       B检查       :>查       :>       :>       :>       :       :       :       :       :       :       :       :       :       :       :       :       :       :       :       :       :       :       :       :       :       :       :       :       :       :       :       :       :       :       :       :       :       :       :       :       :       :       :       :       :       :       :       :       :       :       :       :       :       :       :       :       :       :       :       :       :       :       :       :       :       :   <                                                                                                    |                 |       |        |         |          | <ul> <li>通过</li> <li>通过</li> <li>告號 查看</li> <li>通过</li> <li>通过</li> <li>通过</li> <li>通过</li> <li>通过</li> <li>通过</li> <li>通过</li> <li>通过</li> <li>通过</li> </ul>                                                                                                  |
| <ul> <li>查询校验结</li> <li>注接L         <ul> <li>通边格             <li>● 旋水格             </li> <li>① 服分型             <li>○ 目标型             <li>○ 目标型             <li>○ 目标型             <li>○ 目标型             <li>○ 目标型             <li>○ 目标型             </li> </li></li></li></li></li></li></li></ul> </li> </ul> | <b>古果</b><br>日始直<br>注<br>直<br>小双限检査<br>の例参数检査<br>のの容冲突检査<br>のの容冲突检査<br>のの容力交換査<br>のの容力交換査<br>のの容力交換査                                                                                                    |                 |       |        |         |          | 通过<br>通过<br>満过<br>告覧 豊都祥<br>通过<br>通过<br>通过<br>通过<br>通过<br>通过                                                                                                    |
| <ul> <li> <b>宣询校验</b> <ul> <li></li></ul></li></ul>                                                                                                    | <b>告果</b>                                                                                                    |                 |       |        |         |          | 通过<br>通过<br>通过<br>告輩 宣都道<br>通过<br>通过<br>通过<br>通过<br>通过<br>通过                                                                                                    |
| <ul> <li> <b>宣询校验</b> <ul> <li></li></ul></li></ul>                                                                                                    | <b>唐果</b><br>B 始直<br>2 直<br>2 位<br>2 (初) 学数检查<br>3 (初) 学数检查<br>3 (初) 学数检查<br>3 (初) 学数检查<br>3 (初) 学道 小 校査<br>3 (初) 学道 小 校査<br>3 (初) 学道 小 校査<br>3 (初) 学道<br>4 (前) 本<br>5 (前) 十<br>5 (前) 十<br>5 (前) 十<br>5 (前) 十<br>5 (前) 十<br>5 (前) 十<br>5 (前) 十<br>5 (前) 十<br>5 (前) 十<br>5 (前) 十<br>5 (前) 十<br>5 (前) 十<br>5 (前) 十<br>5 (前) 十<br>5 (前) 十<br>5 (前) 十<br>5 (前) 十<br>5 (前) 十<br>5 (前) 十<br>5 (前) 1<br>5 (前) 1<br>5 (1) 1<br>5 (1) 1<br>5 |                 |       |        |         |          | <ul> <li>通过</li> <li>通过</li> <li>通过</li> <li>告號 直看过</li> <li>通过</li> <li>通过</li> <li>通过</li> <li>通过</li> <li>通过</li> <li>通过</li> <li>通过</li> <li>通过</li> <li>通过</li> <li>通过</li> <li>通过</li> <li>通过</li> <li>通过</li> <li>通过</li> <li>通过</li> <li>通过</li> </ul> |

5. 返回数据同步任务列表,任务开始进入**运行中**状态。

| <ul> <li><b>说明</b>:</li> <li>选择操作</li> </ul> | 序列的 <b>更多 &gt; 结束</b>                                                               | 可关闭同   | 步任务,   | 请您确保数          | 据同步    | 完成后再关      | 讨任务。  |        |                 |               |
|----------------------------------------------|-------------------------------------------------------------------------------------|--------|--------|----------------|--------|------------|-------|--------|-----------------|---------------|
| 数据同步 🛇 广州 (1)                                | 其他地域 (0) ▼                                                                          |        |        |                |        |            |       |        |                 | 用户指南 岱        |
| 新建同步任务                                       |                                                                                     |        |        |                |        | 选择资源属性进行过渡 |       |        |                 | Q (¢ ¢        |
| ── 任务 ID / 名称                                | 任务状态 / 进度 🔻                                                                         | 运行模式 ▼ | 计费类型 ▼ | 任务类型           | 源实例类型  | 目标实例类型     | 源接入类型 | 目标接入类型 | 地址              | 操作            |
| replicate                                    | <b>0%</b> (1/3) ①<br>当前步骤: <b>源库号出</b><br>状态: 运行中<br>开始: 2021-05-26 11:16:15<br>结束: | 立即执行   | 包年包月   | MySQL -> MySQL | MySQL. | MySQL      | 云数据库  | 云数据库   | 源: c j<br>目标: j | 查看 配量<br>更多 ▼ |

6. (可选)您可以单击任务名,进入任务详情页,查看任务初始化状态和监控数据。

步骤三: 配置反向同步

r.

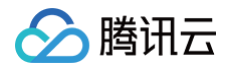

反向同步和正向同步操作基本一致,以下仅对差异点进行说明。

1. 设置同步源和目标数据库。

本步骤中的源和目标数据库与正向任务中的数据库进行互换。

- 2. 设置同步选项和同步对象。
  - 初始化类型:都不勾选。
  - 已存在同名表:选择"忽略并继续执行"。
  - 主键冲突处理机制:根据业务情况自行选择。
  - 同步操作类型:与正向任务保持一致。

3. 在校验任务页面,进行校验,校验通过后启动任务。

#### 步骤四: 业务割接

待正向同步任务中,数据差距和时延差距都为0,即可启动割接。

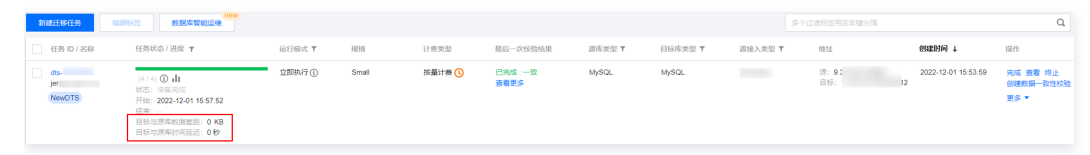

1. 数据验证无误后进行业务割接。这里的数据验证,可使用 一致性校验功能 进行辅助校验。

- 2. 结束正向同步任务。
- 3. 手动将源库业务对接到目标库。

#### 步骤五: 启动反向同步

启动反向任务。

#### 步骤六(可选):反向割接

如果发现目标库数据异常,停止反向同步,将业务切回到源库上。

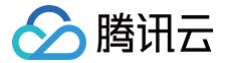

### 基于 DTS 实现金融团体云与公有云之间的数据库同步

最近更新时间: 2024-12-31 14:59:22

#### 操作场景

本文提供一种基于 DTS 实现金融团体云和公有云金融专区之间的数据同步方案,金融团体云是腾讯面向金融企业用户提供的专有云形式,与腾讯公有云金融 专区(例如深圳金融)属于不同的网络系统,物理资源完全隔离。在数据同步之前需要先将两个网络系统打通,因为金融场景对数据安全的要求极高,建议通 过专线方式打通两个金融云之间的通道。

用户可如下参考不同场景实现数据库搬迁,数据库灾备等诉求,因为两个场景操作类似,只是源库和目标库对调,所以本章节后续仅以场景一为例进行介绍。 场景一:将源端公有云的数据库同步到目标端金融团体云中。

源数据库为腾讯公有云上的云数据库实例,归属于深圳金融专区,目标库位于金融团体云中。通过专线方式先将金融团体云就近接入腾讯云一个 VPC(广州− VPC2)中,然后通过 DTS 打通 VPC2 和目标数据库所属网络。

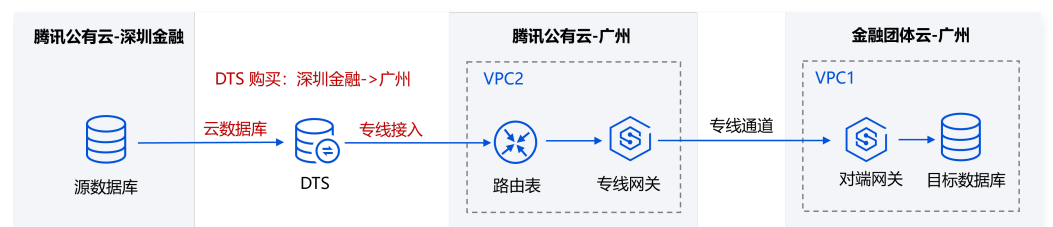

#### 场景二:将源端金融团体云中的数据库同步到目标端公有云中。

源数据库位于金融团体云中,目标库为腾讯公有云上的云数据库实例,归属于深圳金融专区。通过专线方式先将金融团体云就近接入腾讯云一个 VPC(广州− VPC2)中,然后通过 DTS 打通 VPC2 和目标数据库所属网络。

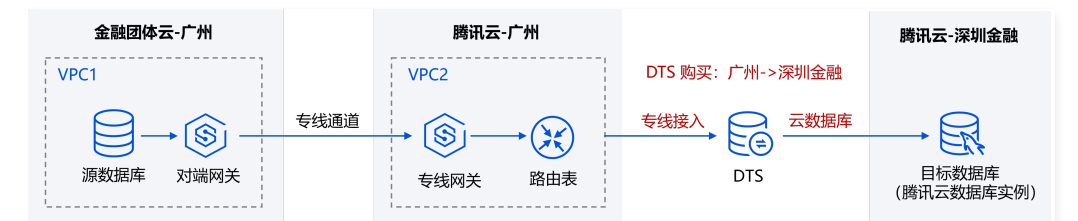

#### 准备工作

#### 网络打通

使用 DTS 进行数据库同步,需要先将金融团体云与腾讯云 VPC 进行打通。如下以源端公有云的数据库同步到目标端金融团体云为例。

1. 建立专线通道。专线接入仅支持建立同地域间的专用通道,本方案中,源数据库所属广州地域,所以我们通过专线打通"金融团体云--广州-VPC1"与"腾讯云--广州--VPC2"之间的网络。

具体专线打通操作,请参考 构建专线网络通道。将金融团体云类比为链接中的 IDC。

- 2. 后续 DTS 购买任务时,**源实例地域**需要选择源数据库所属地域,即深圳金融。**目标实例地域**需要选择目标库接入的腾讯云 VPC 所属地域,即 VPC2 所 属的地域。
- G续 DTS 任务配置时,源库设置中,接入类型选择"云数据库";目标库设置中,接入类型选择"专线接入",私有网络和子网,选择 VPC2 的网段及 对应子网。

#### 账号和权限准备

创建执行 DTS 任务的账号并授权。如下以 MySQL 为例进行介绍。

• 源数据库授权如下:

```
#(1)创建执行任务账号
CREATE USER '账号'@'%' IDENTIFIED BY '密码';
#(2)授予权限
GRANT RELOAD,LOCK TABLES,REPLICATION CLIENT,REPLICATION SLAVE,SHOW VIEW,PROCESS ON *.* TO '账号'@'%';
GRANT ALL PRIVILEGES ON `__tencentdb__`.* TO '账号'@'%';
#(3)授权 SELECT 权限
#(3.1)选择整个实例同步时授权所有对象
GRANT SELECT ON *.* TO '账号';
```

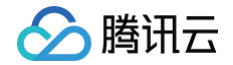

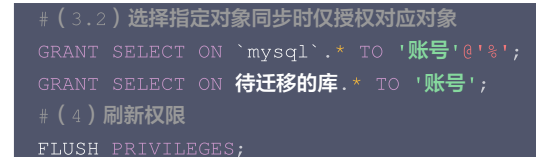

• 目标数据库授权如下:

```
#创建执行任务账号
CREATE USER '账号'@'%' IDENTIFIED BY '密码';
#授予权限
GRANT ALTER, ALTER ROUTINE, CREATE,CREATE ROUTINE, CREATE TEMPORARY TABLES, CREATE USER, CREATE
VIEW, DELETE, DROP, EVENT, EXECUTE, INDEX, INSERT, LOCK TABLES, PROCESS, REFERENCES, RELOAD, SELECT,
SHOW DATABASES, SHOW VIEW, TRIGGER, UPDATE ON *.* TO '账号'@'%' IDENTIFIED BY '密码';
FLUSH PRIVILEGES;
```

#### 注意事项

- 正向同步、反向同步,是两个独立的单向同步任务,每个独立任务的约束、操作限制等要求都需要满足同步任务基本要求,请参考 数据同步 节点下的链路 配置指导。
- DTS 在执行全量数据同步时,会占用一定源数据库资源,可能会导致源数据库负载上升,增加数据库自身压力。如果您数据库配置过低,建议您在业务低 峰期进行。

#### 操作步骤概要

使用 DTS 进行数据库搬迁的场景中,为防止割接后目标库出现数据异常,推荐使用数据同步配置反向逃生链路,这样在目标库发生异常时,可以将业务回切 到源库上。

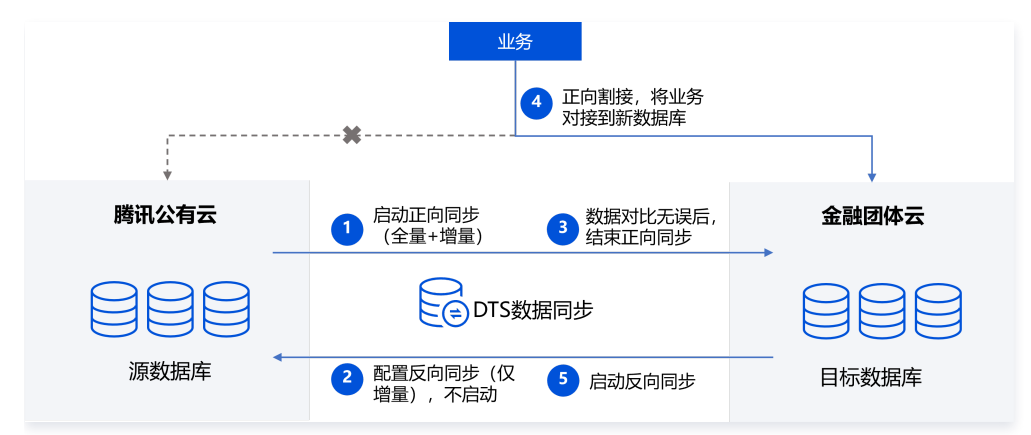

#### 操作步骤详情

① 说明: 不同数据库链路的操作场景类似,如下以 MySQL 同步到 MySQL 为例进行介绍,更多内容请参考 数据同步 节点下的链路配置指导。

#### 步骤一: 购买 DTS 任务

登录 数据同步购买页,选择相应配置后,单击**立即购买**。

购买正向任务时,**源实例地域**需要选择源数据库所属地域,即深圳金融。**目标实例地域**需要选择目标库接入的腾讯云 VPC 所属地域,即 VPC2 所属的地 域。

购买反向任务时,源和目标的地域选择与正向任务对调。

#### 步骤二: 配置并启动正向同步

1. 购买完成后,返回 数据同步列表,可看到刚创建的数据同步任务,单击操作列的配置,进入配置同步任务页面。

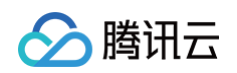

| 数据同步                   | ⑤ 广州 (1) | 其他地域 (0) ▼           |        |        |                |       |            |       |        |             | 用户指南 E        |
|------------------------|----------|----------------------|--------|--------|----------------|-------|------------|-------|--------|-------------|---------------|
| 新建同步任                  | 务        |                      |        |        |                |       | 选择资源属性进行过滤 |       |        |             | Q (¢ ¢        |
| 任务 ID /                | / 名称     | 任务状态 / 进度 🔻          | 运行模式 🍸 | 计费类型 🔻 | 任务类型           | 源实例类型 | 目标实例类型     | 源接入类型 | 目标接入类型 | 地址          | 操作            |
| replicate<br>replicate |          | <b>0%</b><br>状态:未初始化 |        | 包年包月   | MySQL -> MySQL | MySQL | MySQL      |       |        | 源: -<br>目标: | 查看 配置<br>更多 ▼ |

2. 在配置同步任务页面,配置源端实例、账号密码,配置目标端实例、账号和密码,测试连通性后,单击**下一步**。

| 1 设置同步源              | <b>孰和目标数据库 〉</b> ② 设置同步选项和同步对象 <b>〉</b> ③ 校验任务 |
|----------------------|------------------------------------------------|
| 任务设置                 |                                                |
| 任务名称 *               | sync-3oivdhfq                                  |
| 任务模式 *               | 正常模式 精简模式                                      |
| 运行模式 *               | 立即执行 定时执行                                      |
| 自动重试 *               |                                                |
|                      | - 5 + 分钟                                       |
|                      | 任务出错后,将在5分钟内按照预置重试策略进行重试                       |
| 提示: 您正在使用数<br>为了您的数据 | 放据同步<br>居安全,请在创建数据同步任务前,仔细阅读 <b>《 数据同步 》 Ⅳ</b> |
| 源库设置                 |                                                |
| 源实例类型*               | MySQL                                          |
| 源实例地域                | 华南地区 (广州)                                      |
| 服务提供商 *              | 普通 AWS 阿里云                                     |
| 控 λ 米刑 ★             |                                                |

| 接入类型 *    | 公网 云主机自建 专线接入 |     | VPN 接入 | 云数据库     | 云联网    | 私有网络 VPC   |
|-----------|---------------|-----|--------|----------|--------|------------|
| 私有网络专线网关* | 请选择           |     | ▼ 专线接) | 入时只支持私有网 | 络专线网关, | 清确认网关关联网络类 |
| 私有网络 *    | 请选择 VPC 网络    |     | ▼ 请选   | 择子网      |        | Ŧ          |
| 主机地址 *    | 请输入 IP 地址或域名  |     |        |          |        |            |
| *         | 请输入端口         |     |        |          |        |            |
| 账号 *      | 请输入账号         |     |        |          |        |            |
| 密码 *      | 请输入密码         |     |        |          |        |            |
| 连接方式 *    | 非加密连接 SSL 安全  | 全连接 |        |          |        |            |
|           | 测试连通性         |     |        |          |        |            |

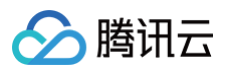

| 目标实例设置      |           |          |   |
|-------------|-----------|----------|---|
| 目标实例类型 *    | MySQL     |          |   |
| 目标实例地域      | 华南地区 (广州) |          |   |
| 接入类型★       | 云数据库      |          |   |
| 实例 ID *     | 请选择       |          | Ŧ |
| ₩号 <b>*</b> | 请输入帐号     |          |   |
| 密码 *        | 请输入密码     |          |   |
| 连接方式 *      | 非加密连接     | SSL 安全连接 |   |
|             | 测试连通性     |          |   |
|             |           |          |   |
| 下一步         |           |          |   |

在设置同步选项和同步对象页面,将对数据初始化选项、数据同步选项、同步对象选项进行设置,在设置完成后单击保存并下一步。
 初始化类型选择"结构初始化 + 全量数据初始化",已存在同名表选择"前置校验并报错"。同步操作类型根据业务场景选择。

| ✓ 设置同步源和目 | <b>标数据库</b> ) | ¢ 2 ن    | 设置同步选项和同步对象 | > | 3 校验任务 |
|-----------|---------------|----------|-------------|---|--------|
| 数据初始化选项   |               |          |             |   |        |
| 初始化类型     | 结构初始化         | 全量数据     | 加始化         |   |        |
| 已存在同名表 *  | 前置校验并报        | (措) 忽略が  | 并继续执行       |   |        |
| 数据同步选项    |               |          |             |   |        |
| 主键冲突处理 *  | 冲突报错          | 冲突忽略     | 冲突覆盖        |   |        |
| 同步操作类型    |               |          |             |   |        |
| DML       | Insert        | Update [ | Delete      |   |        |
| DDL       | DDL           |          |             |   |        |

4. 在校验任务页面,完成校验并全部校验项通过后,单击**启动任务**。

如果校验任务不通过,可以参考 校验不通过处理方法 修复问题后重新发起校验任务。

- 失败:表示校验项检查未通过,任务阻断,需要修复问题后重新执行校验任务。
- 警告:表示检验项检查不完全符合要求,可以继续任务,但对业务有一定的影响,用户需要根据提示自行评估是忽略警告项还是修复问题再继续。

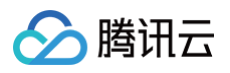

| 壬务 ID / 名称                                                                                                    |                                                                                                    | 运行模式 | 源实例类型 | 目标实例类型 | 源实例接入类型 | 目标实例接入类型 | 地址                                                                                                    |
|----------------------------------------------------------------------------------------------------|----------------------------------------------------------------------------------------------------|------|-------|--------|---------|----------|----------------------------------------------------------------------------------------------------|
| eplicate                                                                                                    |                                                                                                    | 立即执行 | MySQL | MySQL  | 云数据库    | 云数据库     | 源:<br>目标                                                                                                    |
| 步初始化<br>存在同名表<br>步操作类型<br>突处理机制<br>步对象                                                                                                    | 结构初始化、全量数排<br>前置校验并报错<br>Insert<br>冲突报错<br>展开所有 折叠所有                                                                                                    | 据初始化 |       |        |         |          |                                                                                                    |
|                                                                                                    |                                                                                                    |      |       |        |         |          |                                                                                                    |
|                                                                                                    |                                                                                                    |      |       |        |         |          |                                                                                                    |
| 创建校验任务                                                                                                    | 务                                                                                                    |      |       |        |         |          |                                                                                                    |
| 创建校验任约查询校验结务                                                                                                    | 务                                                                                                    |      |       |        |         |          |                                                                                                    |
| <b>创建校验任</b> ≸<br><b>查询校验结</b> 身<br>⊙ 连接DB桥                                                                                                    | <b>务</b><br>果                                                                                                    |      |       |        |         |          | 通过                                                                                                    |
| <ul> <li>创建校验任</li> <li>查询校验结期</li> <li>         ④ 连接DB相     </li> <li>         ○ 通波检查     </li> </ul>                                                                                                    | <b>务</b><br>果<br>脸查                                                                                                    |      |       |        |         |          | 通过                                                                                                    |
| <ul> <li>创建校验任</li> <li>查询校验结算</li> <li></li></ul>                                                                                                    | <b>务</b><br>果<br>章                                                                                                    |      |       |        |         |          | 通过<br>通过<br>通过                                                                                                    |
| <ul> <li>创建校验任</li> <li>         查询校验结身         ④ 连接DB#         ④ 直接DB#         ④ 周边检查         ④ 版本检查         ① 源实例析     </li> </ul>                                                                                                    | <b>务</b><br>果<br>登查<br>至<br>至<br>又限检查                                                                                                    |      |       |        |         |          | 通过<br>通过<br>通过<br>告 <mark>答 查看</mark> 详                                                                                                    |
| <ul> <li>创建校验任</li> <li>         查询校验结身</li></ul>                                                                                                    | <b>务</b><br>果<br>記<br>査<br>正<br>2<br>双限检查<br>リッ参数检查                                                                                                    |      |       |        |         |          | )通过<br>)通过<br>)告置 查看详<br>)通过                                                                                                    |
| <ul> <li>创建校验结5</li> <li>查询校验结5</li> <li>④ 连接DB4</li> <li>④ 周边检查</li> <li>④ 版本检查</li> <li>① 源实例移</li> <li>④ 部分实例</li> <li>※ 目标实例</li> </ul>                                                                                                    | 务           果           检查           E           E           VIR检查           沙参数检查           VIVI双检查                                                                                                    |      |       |        |         |          | 適过<br>通过<br>告警 查看祥<br>通过<br>通过<br>通过                                                                                                    |
| <ul> <li>创建校验任:</li> <li>宣询校验结:</li> <li>① 连接DBH</li> <li>○ 周边检查</li> <li>② 版本检查</li> <li>① 源实例料</li> <li>② 部分实例</li> <li>② 目标实例</li> <li>② 目标实例</li> <li>② 目标实例</li> <li>② 目标实例</li> </ul>                                                                                                    | 务           集           检查           至           Q限检查           参数检查           炒奴股检查           以肉容冲突检查                                                                                                    |      |       |        |         |          | 過过<br>通过<br>通过<br>過过<br>通过<br>通过<br>通过<br>通过                                                                                                    |
| <ul> <li>创建校验任:</li> <li>查询校验结:</li> <li>查请我DBH</li> <li>一周边检查</li> <li>② 版本检查</li> <li>① 源实例料</li> <li>② 目标实例</li> <li>② 目标实例</li> <li>② 目标实例</li> <li>② 目标实例</li> <li>③ 目标实例</li> <li>③ 目标实例</li> <li>③ 目标实例</li> </ul>                                                                                                    | <b>务</b><br>果<br>检查<br>2<br>2<br>3<br>3<br>3<br>3<br>3<br>3<br>3<br>3<br>3<br>3<br>3<br>3<br>3<br>3<br>3<br>3<br>3                                                                                                    |      |       |        |         |          | <ul> <li>過过</li> <li>通过</li> <li>告誓 查看祥</li> <li>通过</li> <li>通过</li> <li>通过</li> <li>通过</li> <li>通过</li> <li>通过</li> <li>通过</li> <li>通过</li> </ul>                                                                                                    |
| <ul> <li>創建校验任:</li> <li>宣询校验结:</li> <li>② 连接DBH</li> <li>② 周边检查</li> <li>② 版本检查</li> <li>① 源实例析</li> <li>② 部分实例</li> <li>④ 目标实例</li> <li>④ 目标实例</li> <li>④ 目标实例</li> <li>④ 目标实例</li> <li>④ 目标实例</li> <li>④ 目标实例</li> <li>④ 目标实例</li> <li>④ 目标实例</li> <li>④ 目标实例</li> <li>④ 目标实例</li> <li>④ 目标实例</li> </ul>                                                  | <b>务</b><br><b>果</b><br>を<br>を<br>で<br>て<br>限检査<br>い<br>内容冲突检査<br>い<br>に<br>回<br>に<br>の<br>た<br>の<br>の<br>の<br>の<br>の<br>の<br>の<br>の<br>の<br>の<br>の<br>の<br>の                                                                                                    |      |       |        |         |          | 通过<br>通过<br>通过<br>告誓 查看详<br>通过<br>通过<br>通过<br>通过<br>通过                                                                                                    |
| <ul> <li>創建校验任:</li> <li>宣询校验结:</li> <li>① 连接DB相</li> <li>② 商边检查</li> <li>② 版本检查</li> <li>① 源实例形</li> <li>② 部分实例</li> <li>② 目标实例</li> <li>② 目标实例</li> <li>② 目标实例</li> <li>② 目标实例</li> <li>③ 目标实例</li> <li>③ 目标实例</li> <li>③ 目标实例</li> <li>③ 目标实例</li> <li>③ 目标实例</li> <li>③ 目标实例</li> <li>④ 目标实例</li> <li>③ 目标实例</li> <li>③ 目标实例</li> <li>④ Mack新</li> </ul> | 务           果           检查           5           5           2           7           2           10           效检查           10           功約音/次检查           12           12           12           12           12           12           12           12           12           12           12           12           12           12           12           12           12           12           12           12           12           12           12           12           12           12           12           12           12           12           12           13           14           15           14           15           14           15           15           16 |      |       |        |         |          | <ul> <li>通过</li> <li>通过</li> <li>過过</li> <li>告號 查看祥</li> <li>通过</li> <li>通过</li> <li>通过</li> <li>通过</li> <li>通过</li> <li>通过</li> <li>通过</li> <li>通过</li> <li>通过</li> <li>通过</li> <li>通过</li> <li>通过</li> </ul>                                                                                                    |
| <ul> <li>創建校验任:</li> <li>宣询校验结:</li> <li>● 连接DB4</li> <li>● 周边检查</li> <li>● 原本检查</li> <li>① 源实例形</li> <li>● 副分突例</li> <li>● 目标实例</li> <li>● 目标实例</li> <li>● 目标实例</li> <li>● 目标实例</li> <li>● 目标实例</li> <li>● 目标实例</li> <li>● 目标实例</li> <li>● 目标实例</li> <li>● 回标实例</li> <li>○ ● 小锥依都</li> <li>● 視憶检查</li> </ul>                                                | 务           果           验查           型           型           型           型           型           型           型           型           型           型空间检查           型           型<                      |      |       |        |         |          | <ul> <li>通过</li> <li>通过</li> <li>告號 查看祥</li> <li>通过</li> <li>通过</li> <li>通过</li> <li>通过</li> <li>通过</li> <li>通过</li> <li>通过</li> <li>通过</li> <li>通过</li> <li>通过</li> <li>通过</li> <li>通过</li> <li>通过</li> <li>通过</li> <li>通过</li> <li>通过</li> <li>通过</li> <li>通过</li> <li>通过</li> <li>通过</li> <li>通过</li> <li>通过</li> </ul> |

#### 5. 返回数据同步任务列表,任务开始进入**运行中**状态。

| 数据同步 🛇 广州 (1) | 其他地域 (0) ▼                                                         |        |        |                |       |            |       |        |             | 用             | 戸指南 ぴ |
|---------------|--------------------------------------------------------------------|--------|--------|----------------|-------|------------|-------|--------|-------------|---------------|-------|
| 新建同步任务        |                                                                    |        |        |                |       | 选择资源属性进行过滤 | ę.    |        |             | Q             | ¢φ    |
| □ 任务 ID / 名称  | 任务状态 / 进度 🔻                                                        | 运行模式 ▼ | 计费类型 ▼ | 任务类型           | 源实例类型 | 目标实例类型     | 源接入类型 | 目标接入类型 | 地址          | 操作            |       |
| replicate     | 0% (1/3) ①<br>当前步骤:源库导出<br>状态:运行中<br>开始:2021-05-26 11:16:15<br>结束: | 立即执行   | 包年包月   | MySQL -> MySQL | MySQL | MySQL      | 云数据库  | 云数据库   | 源: c<br>目标: | 查看 配置<br>更多 ▼ |       |

6. (可选)您可以单击任务名,进入任务详情页,查看任务初始化状态和监控数据。

#### 步骤三: 配置反向同步

反向同步和正向同步操作基本一致,以下仅对差异点进行说明。

- 1. 设置同步源和目标数据库。
- 2. 本步骤中的源和目标数据库的参数配置与正向任务进行互换。
- 3. 设置同步选项和同步对象。
  - 初始化类型:都不勾选。
  - 已存在同名表:选择"忽略并继续执行"。
  - 主键冲突处理机制:根据业务情况自行选择。
  - 同步操作类型: 与正向任务保持一致。
- 4. 在校验任务页面,进行校验,校验通过后启动任务。

#### 步骤四:数据对比验证

建议在割接前进行多次全量数据的对比验证,及时发现异常数据。在割接当天仅对比增量数据,提升数据对比验证的效率。

#### 步骤五: 业务割接

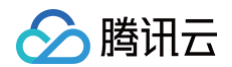

待正向同步任务中增量数据都已追平,数据差距和时延差距都为0,即可启动割接。

| 新建迁移任务                  | 编辑标签 数据库智能运维                                            |        |       |        |                |               |         |                | 多个过速标签用国车融分隔     |                     | Q                             |
|-------------------------|---------------------------------------------------------|--------|-------|--------|----------------|---------------|---------|----------------|------------------|---------------------|-------------------------------|
| ☐ ∰\$ ID / 88           | 任务状态/进度 〒                                               | 运行模式 ¥ | 規格    | 计费类型   | 最后一次按验结果       | 源连类型 <b>T</b> | 日标库类型 🕇 | 源独入类型 <b>Y</b> | 地址               | emenie †            | 操作                            |
| dts-<br>jer<br>(NewDTS) | (4/4) ① 小<br>状態: 准备完成<br>开始: 2022-12-01 15.57.52<br>透明: | 立即执行①  | Small | 按量计费 🕔 | 已完成:一致<br>查看更多 | MySQL         | MySQL   |                | 潭: 9.1<br>日标: 12 | 2022-12-01 15:53:59 | 完成 重着 经止<br>创建数据一致性校验<br>更多 ▼ |

1. 数据验证无误后进行业务割接。这里的数据验证,可使用 一致性校验功能 进行辅助校验。

2. 结束正向同步任务。

3. 手动将源库业务对接到目标库。

#### 步骤六: 启动反向同步

割接完成后立即启动反向同步任务。

### 构建双向同步数据结构

最近更新时间: 2024-12-20 10:00:23

#### 操作场景

数据传输服务 DTS 支持两个数据库之间的双向数据同步,可应用于异地多活场景。双向同步通过创建两个单向同步任务来构建双向的拓扑,支持在同步过程 中,两个数据库实例同时写入数据。

单向同步的约束、操作限制等要求双向同步都需要满足,请参考 数据同步 中的对应同步场景。

#### 注意事项

- DTS 在执行全量数据同步时,会占用一定源端实例资源,可能会导致源实例负载上升,增加数据库自身压力。如果您数据库配置过低,建议您在业务低峰 期进行。
- 为了避免数据重复,请确保需要同步的表具有主键或者非空唯一键,对于没有主键或者非空唯一键的表,有数据重复的风险。
- 用户应提前规划好数据,两个源端负责更新(增、删、改)不同主键的数据,避免主键冲突或者相同主键数据互相覆盖等情况。例如 A 数据库上更新1, 3,5的主键数据,B 数据库上更新2,4,6的主键数据。如果因为业务原因,两个源端负责的主键存在交叉,需要参考 推荐配置,选择合理的冲突策略,使同步行为和数据符合预期。
- 提前准备好目标数据库,并对执行同步任务的账号 授权源库和目标库的对应权限。

#### 应用限制

- 双向同步最多仅支持在一个方向进行 DDL,同步链路不能形成环路(正向同步、反向同步只能选择一个进行 DDL)。
- 仅 MySQL/TDSQL-C MySQL/MariaDB/Percona/TDSQL MySQL 相互之间的同步链接支持双向同步。
- 源端或者目标端有 MyISAM 引擎的表时,不支持构建双向同步任务,否则会形成数据回环。

#### 典型场景推荐配置

双向同步是通过创建两个单向同步任务来构建双向拓扑,每个单向同步的步骤与普通的单向同步的步骤类似,只是在如下同步选项设置有差异。

| 🕑 设置同步源和目标 | 际数据库   | > 2    | 设置同步设       | 选项和同步对象 | § > | 3 校验任务 |
|------------|--------|--------|-------------|---------|-----|--------|
| 数据初始化选项    |        |        |             |         |     |        |
| 初始化类型      | 结构初始化  | 全量数据   | <b>暑初始化</b> |         |     |        |
| 已存在同名表 *   | 前置校验并扩 | 受错 忽略  | 各并继续执行      | :       |     |        |
| 数据同步选项     |        |        |             |         |     |        |
| 冲突处理机制 *   | 冲突报错   | 冲突忽略   | 冲突翻         | 夏盖      |     |        |
| 同步操作类型 *   | Insert | Update | Delete      | DDL     |     |        |

#### 如下列出了典型场景的推荐配置,请用户参考操作。

| 场景                                           | 时间要求                                                                    | 同步任务                  | 初始化类<br>型                   | 已存在同<br>名表  | 冲突处理机制                                                                  | 同步操作类型                                          |
|----------------------------------------------|-------------------------------------------------------------------------|-----------------------|-----------------------------|-------------|-------------------------------------------------------------------------|-------------------------------------------------|
| 场景一:实例 A 有库<br>表结构和数据,实例                     | 景一:实例 A 有库 需要等任务一进<br>行到"同步增<br>二、一、一、一、一、一、一、一、一、一、一、一、一、一、一、一、一、一、一、一 |                       | 结构初始<br>化 + 全量<br>数据初始<br>化 | 前置校验<br>并报错 | 请用户自行选择。<br>示例:如果某个主键发生冲<br>突,用户需要以 A 的内容为<br>准,则任务一选择冲突覆<br>美。任务二选择冲突覆 | DDL 最多支持在<br>一个任务中选择。<br>除 DDL 外,其他<br>操作类型两个任务 |
| B 为空                                         | 任务二                                                                     | 任务二:反<br>向同步 B ><br>A | 不选择                         | 忽略并继<br>续执行 | 盖,任为 <u>一</u> 起拜冲关芯幅或<br>者冲突报错。                                         | o X± ₽IM                                        |
| 场景二:实例 A 有库<br>表结构和数据,实例<br>B 只有库表结构,无<br>数据 | 无                                                                       | 任务一:正<br>向同步 A ><br>B | 全量数据<br>初始化                 | 忽略并继<br>续执行 |                                                                         |                                                 |

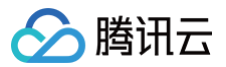

|            |   | 任务二:反<br>向同步 B ><br>A  | 不选择         | 忽略并继<br>续执行 |
|------------|---|------------------------|-------------|-------------|
| 场景三:实例 A、B | Ŧ | 任务一: 正<br>向同步 A ><br>B | 全量数据<br>初始化 | 忽略并继<br>续执行 |
| 都有库表结构和数据  | 龙 | 任务二:反<br>向同步 B ><br>A  | 全量数据<br>初始化 | 忽略并继<br>续执行 |

#### 操作步骤

本场景以构建上海地域自建 MySQL A 与北京地域腾讯云 MySQL B 的双向同步为例,A 初始状态有库表结构和数据,B 初始状态为空。发生主键冲突时以 A 的更新为准。A > B 的同步,主键冲突策略为冲突覆盖,同步 DDL + DML;B > A 的同步,主键冲突策略为冲突忽略,仅同步 DML。

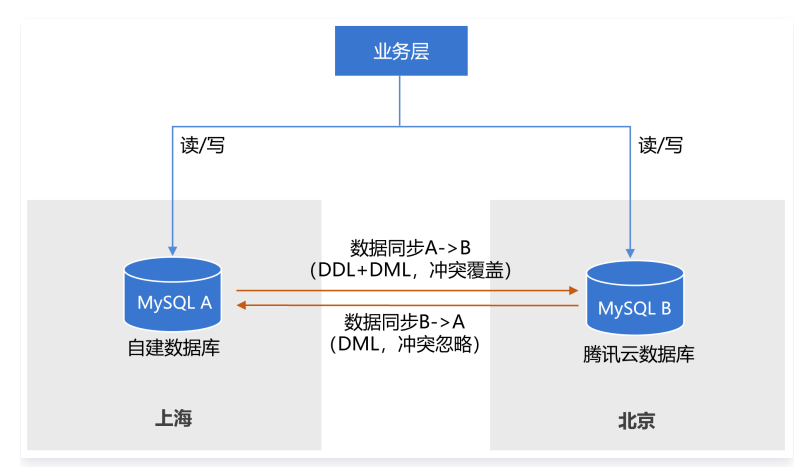

#### 创建同步任务一:正向同步 A > B

#### 1. 登录 数据同步购买页,选择相应配置,单击**立即购买**。

| 参数     | 描述                                 |
|--------|------------------------------------|
| 计费模式   | 支持包年包月和按量计费。                       |
| 源实例类型  | 选择 MySQL,购买后不可修改。                  |
| 源实例地域  | 选择源实例 A 所在地域,购买后不可修改。              |
| 目标实例类型 | 选择 MySQL,购买后不可修改。                  |
| 目标实例地域 | 选择目的实例 B 所在地域,购买后不可修改。             |
| 规格     | 请根据业务诉求选择规格,规格越高,性能越好。详情请参考 计费概述 。 |

2. 购买完成后,返回数据同步列表,可看到刚创建的数据同步任务,刚创建的同步任务需要进行配置后才可以使用。

#### 3. 在数据同步列表,单击操作列的配置,进入配置同步任务页面。

| 任务 ID / 名称 | 任务状态 / 进度 🔻     | 运行模式 ▼ | 计费类型 🔻 | 任务类型           | 源实例类型 | 目标实例类型 | 源接入类型 | 目标接入类型 | 地址          | 创建时间 ↓ | 操作            |
|------------|-----------------|--------|--------|----------------|-------|--------|-------|--------|-------------|--------|---------------|
| replicate- | <b>状态</b> :未初始化 |        | 包年包月   | MySQL -> MySQL | MySQL | MySQL  |       |        | 源:<br>目标:   |        | 查看 配置<br>更多 ▼ |
| replicate- | <b>状态</b> :未初始化 |        | 包年包月   | MySQL -> MySQL | MySQL | MySQL  |       |        | 源:—<br>目标:— |        | 宣看 配置<br>更多 ▼ |

4. 在配置同步任务页面,配置源端实例、账号密码,配置目标端实例、账号和密码,测试连通性后,单击**下一步**。

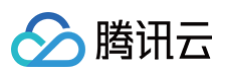

| 任务设置                           |               |                 |
|--------------------------------|---------------|-----------------|
| 任务名称 *                         |               |                 |
| 运行模式 *                         | 立即执行 定时执行     |                 |
| 源实例设置                          |               |                 |
| 源实例类型 *                        | MySQL         |                 |
| 源实例地域                          | 华南地区 (广州)     |                 |
| 服务提供商 *                        | 普通 AWS 阿里云    |                 |
| 接入类型 *                         | 公网 云主机自建 专线接入 | VPN 接入 云数据库 云联网 |
| 主机地址 *                         | Э             |                 |
| 端口 *                           | 4             |                 |
| *5*                            |               | 数据库A            |
| 密码 *                           |               |                 |
|                                | 测试连通性         |                 |
| 目标实例设置                         |               |                 |
| 目标实例类型 *                       | MySQL         |                 |
| 目标实例地域                         | 华南地区(广州)      |                 |
| (本) 米刑                         | 云数据库          |                 |
| 按八天王 *                         |               |                 |
| <sub>按</sub> /(天王 *<br>实例 ID * | cdt           | <b>*</b>        |
| 突例 ID *                        | cdt           | ◆<br>数据库B       |

| 设置项          | 参数     | 描述                                                                                                    |
|--------------|--------|----------------------------------------------------------------------------------------------------|
| <b>仁</b> 久仍罢 | 任务名称   | DTS 会自动生成一个任务名称,用户可以根据实际情况进行设置。                                                                           |
| 口力议旦         | 运行模式   | 支持立即执行和定时执行两种模式。                                                                                          |
| 源            | 源实例类型  | 购买时所选择的数据库 A 的类型,不可修改。                                                                                    |
|              | 源实例地域  | 购买时选择的数据库 A 所在地域,不可修改。                                                                                    |
| 源实例设置        | 服务提供商  | 选择"普通"。                                                                                                   |
|              | 接入类型   | 自建数据库一般可以选择公网方式,也可以选择 VPN 接入,专线或者云联网的方式,需要根据实际的网络<br>情况选择。本场景以"公网"为例,不同接入类型的准备工作请参考 <mark>准备工作概述</mark> 。 |
| 目标实例设置       | 目标实例类型 | 购买时选择的目标数据库 B 的类型,不可修改。                                                                                   |
|              | 目标实例地域 | 购买时选择的目标数据库 B 所在地域,不可修改。                                                                                  |
|              | 接入类型   | 本场景选择"云数据库"。                                                                                              |
|              | 实例 ID  | 数据库 B 的实例 ID。                                                                                             |

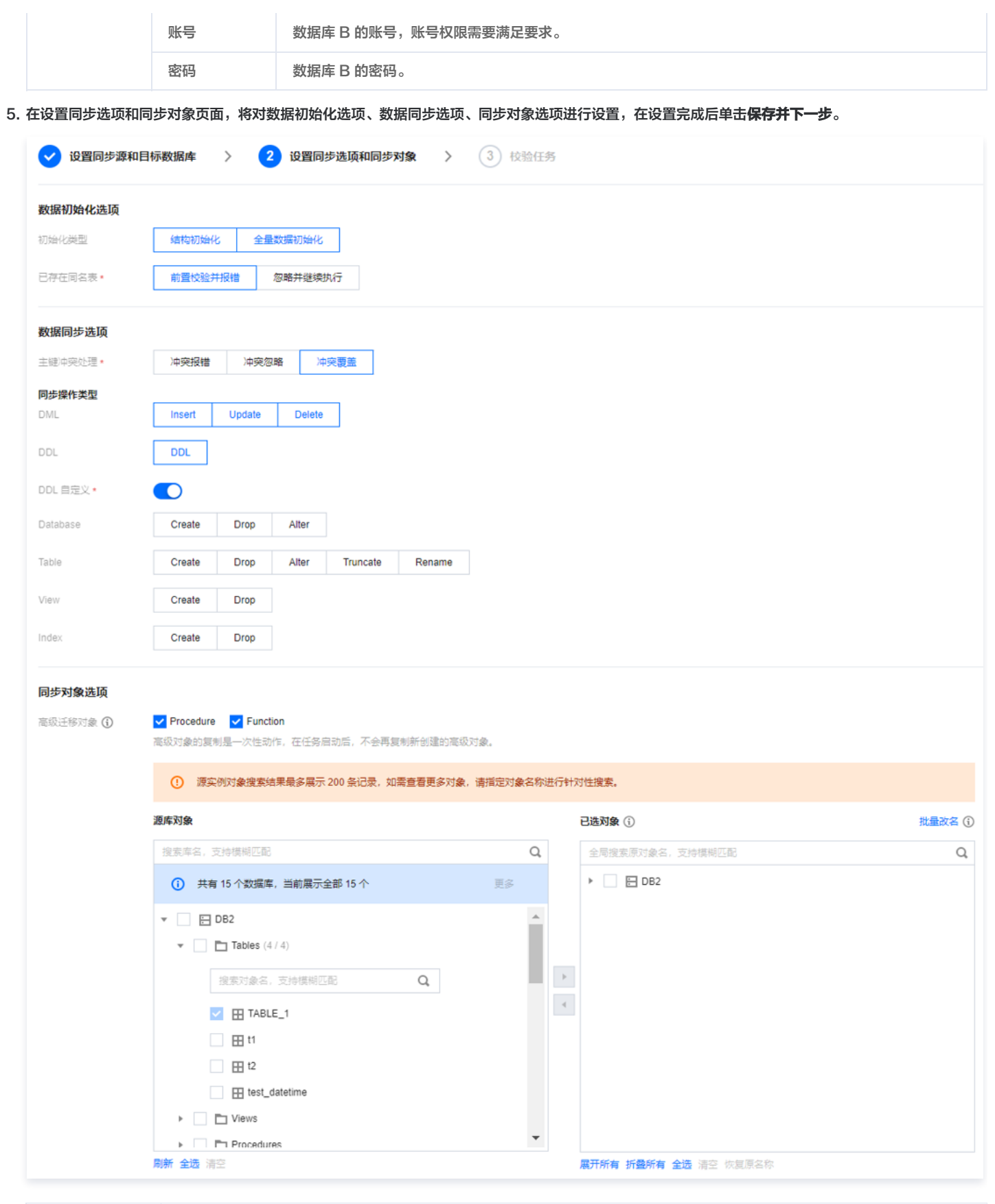

| 设置项     | 参数    | 描述                                                                                                    |
|---------|-------|----------------------------------------------------------------------------------------------------|
| 数据初始化选项 | 初始化类型 | 本场景选择结构初始化 + 全量数据初始化。<br><ul> <li>结构初始化:同步任务执行时会先将源实例中表结构初始化到目标实例中。</li> <li>全量数据初始化:同步任务执行时会先将源实例中数据初始化到目标实例中。</li> </ul> |

> 腾讯云

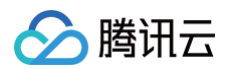

|        | 已存在同名表  | 本场景选择前置校验并报错。<br><ul> <li>前置校验并报错:存在同名表则报错,流程不再继续。</li> <li>忽略并继续执行:全量数据和增量数据直接追加目标实例的表中。</li> </ul>                                  |
|--------|---------|----------------------------------------------------------------------------------------------------|
| 数据同步选项 | 冲突处理机制  | 根据业务情况自行选择,本场景选择冲突覆盖。<br>• 冲突报错:在同步时发现表主键冲突,报错并暂停数据同步任务。<br>• 冲突忽略:在同步时发现表主键冲突,保留目标库主键记录。<br>• 冲突覆盖:在同步时发现表主键冲突,用源库主键记录覆盖目标库主键记录。     |
|        | 同步操作类型  | 支持操作:Insert、Update、Delete、DDL。打开 "DDL 自定义",可以根据需要选择不同的 DDL 同步策略。详情请参考 设置 SQL 过滤策略。双向同步最多支持在一个同步任务中选择 DDL。本场景在<br>任务一中选择 DDL,在任务二中不选择。 |
|        | 源实例库表对象 | 选择待同步的对象。                                                                                                    |
| 同步对象选项 | 已选对象    | 支持库表映射(库表重命名),将鼠标悬浮在库名、表名上即显示编辑按钮,单击后可在弹窗中填写新的<br>名称。                                                                                 |

6. 在 A > B 的正向同步任务中,DTS 会进行源库和目标库参数校验。完成校验并全部校验项通过后,单击**启动任务**。在 B > A 的反向同步任务中,DTS 还会增加 DDL 校验。

| _         |             |
|-----------|-------------|
|           | 治明・         |
| <b>UU</b> | 1/1514/51 - |

- 如果校验任务不通过,可以参考 校验不通过处理方法 修复问题后重新发起校验任务。
- 在校验结果中出现告警项不影响启动任务,但推荐单击查看详情获取建议进行调整。
- DDL 校验

| • | 创建校验任务              |         |
|---|---------------------|---------|
|   | 查询校验结果              |         |
|   | ① 同库表对象DDL环形链路同步检测  | 失败 查看详情 |
|   | ⊘ 同目标同库表对象DDL同步冲突检测 | 通过      |

| 泉库和目标库参数校验                                                                                                    |         |  |  |  |  |  |
|----------------------------------------------------------------------------------------------------|---------|--|--|--|--|--|
| ● 创建校验任务                                                                                                    |         |  |  |  |  |  |
| ● 查询校验结果                                                                                                    |         |  |  |  |  |  |
| 受 连接DB检查                                                                                                    | 通过      |  |  |  |  |  |
| ⊘ 周边检查                                                                                                    | 通过      |  |  |  |  |  |
| ⊘ 版本检查                                                                                                    | 通过      |  |  |  |  |  |
| ① 源实例权限检查                                                                                                    | 告警 查看详情 |  |  |  |  |  |
| ✓ 部分实例参数检查                                                                                                    | 通过      |  |  |  |  |  |
| ● 目标实例权限检查     ●     日标实例权限检查     ●     ●     ●     ●     ●     ●     ●     ●     ●     ●     ●     ●     ●     ●     ●     ●     ●     ●     ●     ●     ●     ●     ●     ●     ●     ●     ●     ●     ●     ●     ●     ●     ●     ●     ●     ●     ●     ●     ●     ●     ●     ●     ●     ●     ●     ●     ●     ●     ●     ●     ●     ●     ●     ●     ●     ●     ●     ●     ●     ●     ●     ●     ●     ●     ●     ●     ●     ●     ●     ●     ●     ●     ●     ●     ●     ●     ●     ●     ●     ●     ●     ●     ●     ●     ●     ●     ●     ●     ●     ●     ●     ●     ●     ●     ●     ●     ●     ●     ●     ●     ●     ●     ●     ●     ●     ●     ●     ●     ●     ●     ●     ●     ●     ●     ●     ●     ●     ●     ●     ●     ●     ●     ●     ●     ●     ●     ●     ●     ●     ●     ●     ●     ●     ●     ●     ●     ●     ●     ●     ●     ●     ●     ●     ●     ●     ●     ●     ●     ●     ●     ●     ●     ●     ●     ●     ●     ●     ●     ●     ●     ●     ●     ●     ●     ●     ●     ●     ●     ●     ●     ●     ●     ●     ●     ●     ●     ●     ●     ●     ●     ●     ●     ●     ●     ●     ●     ●     ●     ●     ●     ●     ●     ●     ●     ●     ●     ●     ●     ●     ●     ●     ●     ●     ●     ●     ●     ●     ●     ●     ●     ●     ●     ●     ●     ●     ●     ●     ●     ●     ●     ●     ●     ●     ●     ●     ●     ●     ●     ●     ●     ●     ●     ●     ●     ●     ●     ●     ●     ●     ●     ●     ●     ●     ●     ●     ●     ●     ●     ●     ●     ●     ●     ●     ●     ●     ●     ●     ●     ●     ●     ●     ●     ●     ●     ●     ●     ●     ●     ●     ●     ●     ●     ●     ●     ●     ●     ●     ●     ●     ●     ●     ●     ●     ●     ●     ●     ●     ●     ●     ●     ●     ●     ●     ●     ●     ●     ●     ●     ●     ●     ●     ●     ●     ●     ●     ●     ●     ●     ●     ●     ●     ●     ●     ●     ●     ●     ●     ●     ●     ●     ●     ●     ●     ●     ●     ●     ●     ●     ●     ●     ●     ●     ●     ● | 通过      |  |  |  |  |  |
| ❷ 目标实例内容冲突检查                                                                                                    | 通过      |  |  |  |  |  |
| ✓目标实例空间检查                                                                                                    | 通过      |  |  |  |  |  |
| ⊘ binlog参数检查                                                                                                    | 通过      |  |  |  |  |  |
| ⊘外键依赖检查                                                                                                    | 通过      |  |  |  |  |  |
| ⊘ 视图检查                                                                                                    | 通过      |  |  |  |  |  |
| <ol> <li>警告项检查</li> </ol>                                                                                                    | 告警 查看详情 |  |  |  |  |  |
|                                                                                                    |         |  |  |  |  |  |
| 上一步 重新校验 启动任务                                                                                                    |         |  |  |  |  |  |

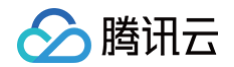

7. 返回数据同步任务列表,任务开始进入**运行中**状态。

| replicate replicate | (3 / 3) ① 山<br>状态:运行中                       | 立即执行 | 包年包月 | MySQL -> MySQL | MySQL | MySQL | 公网 | 云数据库 | 源:<br>目标: cdt | 查看 配置<br>更多 ▼ |
|---------------------|---------------------------------------------|------|------|----------------|-------|-------|----|------|---------------|---------------|
|                     | 开始:<br>结束:<br>目标与源库数据差距:0MB<br>目标与源库时间延迟:0秒 |      |      |                |       |       |    |      |               |               |

#### 创建同步任务二:反向同步 B > A

正向同步和反向同步操作基本一致,以下仅对差异点进行详细说明。

- 1. 确定任务一的状态,在任务一进行到"同步增量"阶段,再开始配置任务二。
- 这个时间要求,仅对 B 数据为空的场景,其他场景不需要等待。

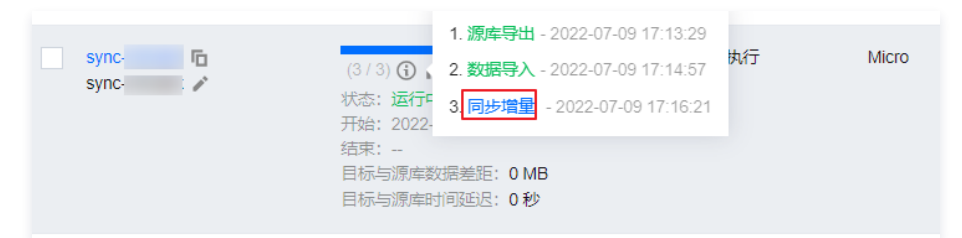

2. 设置同步源和目标数据库。

本步骤中的源和目标数据需要与任务一中的数据进行互换。

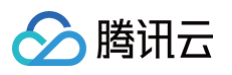

| 1 设置同步源和           | <b>旧标数据库 〉 ②</b> 设置同步选项和同步对象 <b>〉</b> ③ 校验任务                          |
|--------------------|-----------------------------------------------------------------------|
| 任务设置               |                                                                       |
| 任务名称 *             |                                                                       |
| 运行模式 *             | 立即执行 <b>定时执</b> 行                                                     |
| 源实例设置              |                                                                       |
| 源实例类型 *            | MySQL                                                                 |
| 源实例地域              | 华南地区 (广州)                                                             |
| 服务提供商 *            | 普通 AWS 阿里云                                                            |
| 接入类型 *             | 公网         云主机自建         专线接入         VPN 接入         云数据库         云联网 |
| 是否跨账号 *            | 本账号 跨账号 帮助文档 🖸                                                        |
| 实例 ID *            | cdb-                                                                  |
| 帐号 *               | ■ 数据库B                                                                |
| <u> 这</u> 记 *      |                                                                       |
|                    | 测试连通性                                                                 |
| 目标实例设置             |                                                                       |
| 目标实例类型 *           | MySQL                                                                 |
| 目标实例地域             | 华南地区 (广州)                                                             |
| 接入类型 *             | 公网 云主机自建 专线接入 VPN 接入 云数据库 云联网                                         |
| 主机地址 *             |                                                                       |
| <u>}世</u> <b>*</b> |                                                                       |
| <b>帐号</b> ★        | 数据库A                                                                  |
| 容玛 *               |                                                                       |
|                    | 测试连通性                                                                 |

- 3. 设置同步选项和同步对象。
- 初始化类型:不选择。
- 已存在同名表: 忽略并继续执行。
- 主键冲突处理机制: 根据业务情况自行选择,本场景选择冲突忽略。

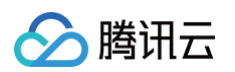

• 同步操作类型: 双向同步仅支持在一个同步任务中选择 DDL。本场景在任务一中选择 DDL,在任务二中不选择。

| ✓ 设置同步源和目标数据库 〉 2 设置同步选项和同步对象 〉 ③ 校验任务 |                             |          |                 |         |  |  |  |  |  |  |
|----------------------------------------|-----------------------------|----------|-----------------|---------|--|--|--|--|--|--|
| 数据初始化选项                                | 数据初始化选项                     |          |                 |         |  |  |  |  |  |  |
| 初始化类型                                  | 结构初始化 全量数据初始化               |          |                 |         |  |  |  |  |  |  |
| 已存在同名表 *                               | 前置校验并报错 忽略并继续执行             |          |                 |         |  |  |  |  |  |  |
| 数据同步选项                                 |                             |          |                 |         |  |  |  |  |  |  |
| 主键冲突处理 *                               | 冲突报错 冲突忽略 冲突覆盖              |          |                 |         |  |  |  |  |  |  |
| 同步操作类型                                 | []                          |          |                 |         |  |  |  |  |  |  |
| DML                                    | Insert Update Delete        |          |                 |         |  |  |  |  |  |  |
| DDL                                    | DDL                         |          |                 |         |  |  |  |  |  |  |
| <ol> <li>源实例对象指</li> </ol>             | 建素结果最多展示 200 条记录,如需查看更多对象,请 | 指定对象名称进行 | 行针对性搜索。         |         |  |  |  |  |  |  |
| 源库对象                                   |                             |          | 已选对象 ()         | 批量改名 () |  |  |  |  |  |  |
| 搜索库名,支持模糊                              | 匹配                          | Q        | 全局搜索原对象名,支持模糊匹配 | Q       |  |  |  |  |  |  |
| () 共有 15 个数                            | 据库,当前展示全部 15 个              | 更多       | ▶ 📄 🔁 DB2       |         |  |  |  |  |  |  |
| ▼ 📄 DB2                                |                             | <b></b>  |                 |         |  |  |  |  |  |  |
| Table                                  | as (4 / 4)                  |          |                 |         |  |  |  |  |  |  |
| 搜索对象                                   | 象名,支持模糊匹配 Q                 |          | >               |         |  |  |  |  |  |  |
| 🔽 🖽 T                                  | ABLE_1                      |          | 4               |         |  |  |  |  |  |  |
| 🗌 🎛 t                                  | 1                           |          |                 |         |  |  |  |  |  |  |
|                                        | 2                           |          |                 |         |  |  |  |  |  |  |
|                                        | est_datetime                |          |                 |         |  |  |  |  |  |  |
| ▶ D View                               | S                           | +        |                 |         |  |  |  |  |  |  |
| midrat                                 | edd4dis                     |          |                 |         |  |  |  |  |  |  |

#### 4. 在校验任务页面,进行 DDL 校验。

| ● 创建校验任务                   |         |
|----------------------------|---------|
| <ul> <li>查询校验结果</li> </ul> |         |
| ① 同库表对象DDL环形链路同步检测         | 失败 查看详情 |
|                            | 通过      |
|                            |         |

#### 结束同步任务

如不需要同步任务,可选择**操作**列的**更多 > 结束**,关闭同步任务。

### 构建多对一同步数据结构

最近更新时间: 2024-12-18 10:02:12

#### 操作场景

#### 注意事项

- DTS 在执行全量数据同步时,会占用一定源端实例资源,可能会导致源实例负载上升,增加数据库自身压力。如果您数据库配置过低,建议您在业务低峰 期进行。
- 为了避免数据重复,请确保需要同步的表具有主键或者非空唯一键,对于没有主键或者非空唯一键的表,有数据重复的风险。
- 用户应提前规划好数据,各个源端负责更新(增、删、改)不同主键的数据,避免主键冲突或者相同主键数据互相覆盖等情况。如果因为业务原因,各源端 负责的主键存在交叉,需要参考 推荐配置,选择合理的冲突策略,使同步行为和数据符合预期。

#### 应用限制

多个同步任务配置中 DDL 不能形成环形链路。

#### DDL 配置原则

- 多个同步任务配置中 DDL 不能形成环形链路,否则可能造成 DDL 语句在系统中循环,进而引发错误。
- 目标端同一个库表对象不能接收多个源端的 DDL 同步,否则多个源端的 DDL 可能在目标端形成冲突,进而引发错误。
  - 多张同名表合并为一张表类型的多对一同步中,只能在一个同步任务中选择 DDL。
  - 其他类型的多对一同步(如多张不同名称的表合并到一个库),可以在每个任务中选择 DDL,请用户根据实际情况选择合适的 DDL 同步策略。
- 在校验阶段,同步系统会结合当前用户的所有其他同步任务,判断正在新建的同步任务是否会造成 DDL 循环或者冲突,并给出提示供用户参考。

#### 典型场景推荐配置

多对一同步是通过创建多个单向同步任务来构建多对一拓扑,每个单向同步的步骤与普通的单向同步的步骤类似,只是在如下同步选项设置有差异。

| 🕑 设置同步源和目标 | 示数据库   | > 2    | 设置同步    | 选项和同步 | 对象 | > | 3 | 校验任务 |
|------------|--------|--------|---------|-------|----|---|---|------|
| 数据初始化选项    |        |        |         |       |    |   |   |      |
| 初始化类型      | 结构初始(  | 化 全量   | 数据初始化   |       |    |   |   |      |
| 已存在同名表 *   | 前置校验纬  | 并报错    | 忽略并继续执行 | Ŧ     |    |   |   |      |
| 数据同步选项     |        |        |         |       |    |   |   |      |
| 冲突处理机制 *   | 冲突报错   | 冲突忽    | 略冲突     | 覆盖    |    |   |   |      |
| 同步操作类型 *   | Insert | Update | Delete  | DDL   |    |   |   |      |

#### 如下列出了典型场景的推荐配置,请用户参考操作。

示例:构建实例 A、B 到 C 的同步,且实例 A、B 中有相同名称的表需要同步到实例 C,任务一 A > C 同步,任务二 B > C 同步。如有更多的源端需要同 步到目的端,参考任务二增加同步任务即可。

| 场景 | 时间要求 | 同步<br>任务 | 初始化类型 | 已存在<br>同名表 | 冲突处理机制 | 同步操作类型 |
|----|------|----------|-------|------------|--------|--------|
|----|------|----------|-------|------------|--------|--------|

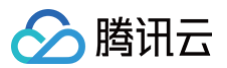

| 场景一: 实例 A、B 有<br>医素结构和数据、实例 | 需要等任务一<br>进行到"同步 | 任务<br>— | 结构初始化<br>+ 全量数据<br>初始化 | 忽略并<br>继续执<br>行 |                                                                                 |                                                                  |  |  |  |
|-----------------------------|------------------|---------|------------------------|-----------------|---------------------------------------------------------------------------------|------------------------------------------------------------------|--|--|--|
| 件表结构和数据,关例<br>C为空           | 增量"阶段再<br>启动任务二  | 任务二     | 全量数据初<br>始化            | 忽略并<br>继续执<br>行 | 请用户自行选择。<br>示例:如果某个主键发生冲突,用<br>户需要以 A 的内容为准,则任务<br>一选择冲突覆盖,任务二选择冲突<br>忽略或者冲突报错。 | 冬张同之志会—同步                                                        |  |  |  |
| 场景二:实例 A、B 有<br>库表结构和数据,实例  | 无                | 任务<br>一 | 全量数据初<br>始化            | 忽略并<br>继续执<br>行 |                                                                                 | 的场景中,最多支持<br>在一个任务中选择<br>DDL。<br>除 DDL 外,其他操<br>作类型多个任务保持<br>一致。 |  |  |  |
| 5 只有库农纪构,无数<br>据            |                  | 任务      | 同任务一                   | 同任务             |                                                                                 |                                                                  |  |  |  |
| 场景三:实例 A、B、C<br>新石床書件构刊教程   | 无                | 任务      | 全量数据初<br>始化            | 忽略并<br>继续执<br>行 |                                                                                 |                                                                  |  |  |  |
| 即日件农妇份州奴姑                   |                  | 任务      | 同任务一                   | 同任务<br>一        |                                                                                 |                                                                  |  |  |  |

#### 操作步骤

如下以 MySQL 二对一同步(实例 A、B 有库表和数据,实例 C 为空)为例进行介绍,其他数据库的多对一同步操作类似,请参考本指导进行。

#### 创建同步任务一(实例 A > 实例 C)

1. 登录 数据同步购买页,选择相应配置,单击**立即购买**。

| 参数     | 描述                                 |
|--------|------------------------------------|
| 计费模式   | 支持包年包月和按量计费。                       |
| 源实例类型  | 选择源数据库 A 的类型。                      |
| 源实例地域  | 选择源数据库 A 所在地域。                     |
| 目的实例类型 | 选择目标数据库 C 的类型。                     |
| 目的实例地域 | 选择目标数据库 C 所在地域。                    |
| 同步任务规格 | 请根据业务诉求选择规格,规格越高,性能越好。详情请参考 计费概述 。 |

- 2. 购买完成后,返回 数据同步列表,可看到刚创建的数据同步任务,刚创建的同步任务需要进行配置后才可以使用。
- 3. 在数据同步列表,单击操作列的配置,进入配置同步任务页面。

| 新建同步任务              |                 |        |        |                |       |        |       | 选择资源属性进行过滤 |           |        | Q ¢ ¢         |
|---------------------|-----------------|--------|--------|----------------|-------|--------|-------|------------|-----------|--------|---------------|
| 任务 ID / 名称          | 任务状态 / 进度 🔻     | 运行模式 🔻 | 计费类型 ▼ | 任务类型           | 源实例类型 | 目标实例类型 | 源接入类型 | 目标接入类型     | 地址        | 创建时间 ↓ | 操作            |
| replicate           | <b>状态</b> :未初始化 |        | 包年包月   | MySQL -> MySQL | MySQL | MySQL  |       |            | 源:<br>目标: |        | 查看 配置<br>更多 ▼ |
| replicate replicate | <b>状态</b> :未初始化 |        | 包年包月   | MySQL -> MySQL | MySQL | MySQL  |       |            | 源:<br>目标: |        | 查看 配置<br>更多 ▼ |

4. 在配置同步任务页面,配置源端实例、账号密码,配置目标端实例、账号和密码,测试连通性后,单击**下一步**。

| 设置项   | 参数    | 描述                              |
|-------|-------|---------------------------------|
| 作复识率  | 任务名称  | DTS 会自动生成一个任务名称,用户可以根据实际情况进行设置。 |
| 任务权重  | 运行模式  | 支持立即执行和定时执行两种模式。                |
| 源实例设置 | 源实例类型 | 购买时所选择的源数据库类型,不可修改。             |

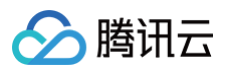

|        | 源实例地域  | 购买时选择的源数据库所在地域,不可修改。                                                                                                    |
|--------|--------|----------------------------------------------------------------------------------------------------|
|        | 服务提供商  | 自建数据库或者腾讯云数据库请选择"普通";第三方云厂商数据库,请选择对应的商家,AWS、阿里云。                                                                                                    |
|        | 接入类型   | 自建数据库或第三方云厂商数据库,一般可以选择"公网",也可以选择"VPN 接入","专线接入"或<br>者"云联网"的方式,需要根据实际的网络情况选择。不同接入类型的准备工作请参考 准备工作概述。<br>公网:源数据库可以通过公网 IP 访问。<br>云主机自建:源数据库部署在 腾讯云服务器 CVM 上。<br>专线接入:源数据库可以通过 专线接入 方式与腾讯云私有网络打通。<br>VPN接入:源数据库可以通过 VPN 连接 方式与腾讯云私有网络打通。<br>云数据库:源数据库属于腾讯云数据库实例。<br>云联网:源数据库可以通过 云联网 与腾讯云私有网络打通。 |
|        | 目标实例类型 | 购买时选择的目标数据库 C 的类型,不可修改。                                                                                                    |
|        | 目标实例地域 | 购买时选择的目标数据库 C 所在地域,不可修改。                                                                                                    |
| 日共立例识罢 | 接入类型   | 本场景选择"云数据库"。                                                                                                    |
| 日你关闭反直 | 实例 ID  | 数据库 C 的实例 ID。                                                                                                    |
|        | 账号     | 数据库 C 的账号,账号权限需要满足要求。                                                                                                    |
|        | 密码     | 数据库 C 的密码。                                                                                                    |

| 冬设置                 |                   |      |        |          |  |
|---------------------|-------------------|------|--------|----------|--|
| 为 <b>以且</b><br>各名称• |                   |      |        |          |  |
| う模式・                | 立即执行 定时执行         |      |        |          |  |
|                     |                   |      |        |          |  |
| 实例设置                |                   |      |        |          |  |
| F例类型•               | MySQL             |      |        |          |  |
| こ例地域                | 华北地区(北京)          |      |        |          |  |
| ≶提供商 •              | 普通 AWS 阿里云        |      |        |          |  |
| ∖类型•                | 云数据库 云主机自建 公网 云联网 | 专线接入 | VPN 接入 | 私有网络 VPC |  |
| 別 ID •              | cdb 💌             | • A  |        |          |  |
| <u>₽</u> •          | root              |      |        |          |  |
|                     |                   |      |        |          |  |
|                     | 测试连通性             |      |        |          |  |
| 标实例设置               |                   |      |        |          |  |
| 示实例类型•              | MySQL             |      |        |          |  |
| 示实例地域               | 华北地区(北京)          |      |        |          |  |
| ∖类型•                | 云数据库 云主机自建 公网 云联网 | 专线接入 | VPN 接入 | 私有网络 VPC |  |
| 利 ID •              | cdb               |      |        |          |  |
|                     | root              |      |        |          |  |
| 马•                  |                   |      |        |          |  |
|                     | 测试连通性 		 	 ◎ 测试通过 |      |        |          |  |
|                     |                   |      |        |          |  |

#### 5. 在设置同步选项和同步对象页面,将对数据初始化选项、数据同步选项、同步对象选项进行设置,在设置完成后单击**保存并下一步**。

| 设置项     | 参数    | 描述                                                                                                |
|---------|-------|---------------------------------------------------------------------------------------------------|
| 数据初始化选项 | 初始化类型 | <ul> <li>结构初始化:同步任务执行时会先将源实例中表结构初始化到目标实例中。</li> <li>全量数据初始化:同步任务执行时会先将源实例中数据初始化到目标实例中。</li> </ul> |

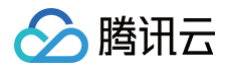

|                                                                       |                                                                                                    | 本场景                                                                     | 是选择结构初始化 + 全量数据初始化。                                                                                            |
|-----------------------------------------------------------------------|----------------------------------------------------------------------------------------------------|-------------------------------------------------------------------------|----------------------------------------------------------------------------------------------------|
|                                                                       | 已存在同名表                                                                                                    | <ul> <li>前指</li> <li>忽日</li> <li>本场景</li> </ul>                         | 置校验并报错:存在同名表则报错,流程不再继续。<br>略并继续执行:全量数据和增量数据直接追加目标实例的表中 。<br>最选择忽略并继续执行 。                                       |
| 数据同步选项                                                                | 冲突处理机制                                                                                                    | <ul> <li>冲到</li> <li>冲到</li> <li>中到</li> <li>中到</li> <li>用戸根</li> </ul> | 突报错:在同步时发现表主键冲突,报错并暂停数据同步任务。<br>突忽略:在同步时发现表主键冲突,保留目标库主键记录。<br>突覆盖:在同步时发现表主键冲突,用源库主键记录覆盖目标库主键记录。<br>跟据实际情况自行选择。 |
|                                                                       | 同步操作类型                                                                                                    | 支持操<br>场景在                                                              | 操作:Insert、Update、Delete、DDL。多对一同步最多支持在一个同步任务中选择 DDL。本<br>E任务一中选择 DDL,其他任务中不选择。                                 |
|                                                                       | 源实例库表对象                                                                                                    | 选择待                                                                     | <b>持同步的对象,支持库级别和表及视图级别</b> 。                                                                                   |
| 可步灯家选坝                                                                | 已选对象                                                                                                    | 展示已                                                                     | 已选择的同步对象,支持库表映射。                                                                                               |
| and a first data data                                                 |                                                                                                    |                                                                         |                                                                                                    |
| 在回名表・ 前置校<br>間間步途項<br>認問步達項<br>投理机制・ 沖突服<br>操作类型・ Insert              | 会并报错 忽略并继续执行<br>市 冲突忽略 冲突覆盖<br>Update Delete DDL                                                                                         |                                                                         |                                                                                                    |
|                                                                       | 会并报错         忽略并继续执行           II         冲突忽略         冲突覆盖           Update         Delete         DDL           展示 200 条记录,如商宣者更多对象,请描 | 定对象名称进行针                                                                | 对性撤索。                                                                                                    |
| 在国名表・ <ul> <li></li></ul>                                             | 会井报错     忽略井继续执行       日     冲突忽略       山口の盆を     Delete       リロロコン     Delete       原示 200 条记录、如雨豊者更多对象、请描       採到 1 个                | 定対象名称进行针<br>Q<br>↔                                                      | 対任意本.<br>己逸对象 ①<br>▼ ● ● ① c(照名: @ .a)<br>▼ ● ● □ Tables (1)<br>■ ① ■ ① c(照名: b .a)                            |
| 中田同名表・     前置校引       昭同步边項     //・/・・・・・・・・・・・・・・・・・・・・・・・・・・・・・・・・・ | 会并报错     忽暖并继续执行       图     冲突忽略       山口     Delete       Update     Delete       DDL                                                  | 定刘象名称进行针对                                                               | 对结案. E35特集 ① I ① ① ① ① ① ① ① ① ① ① ① ① ① ① ① ① ① ① ①                                                           |

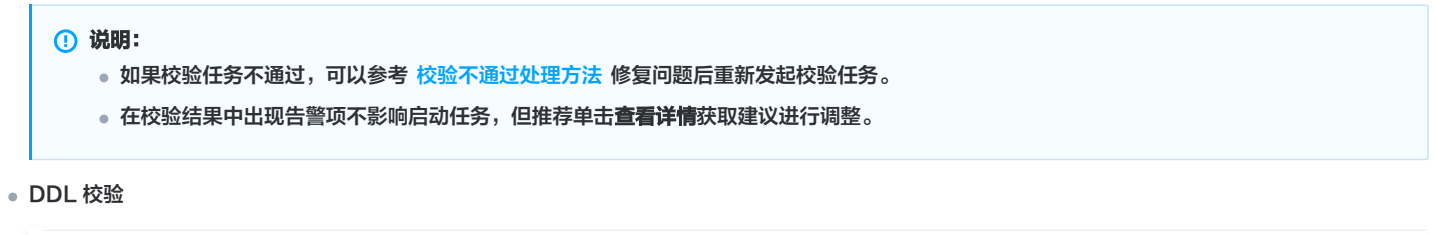

| • | 创建校验任务              |         |
|---|---------------------|---------|
| • | 查询校验结果              |         |
|   | ① 同库夷对象DDL环形链路同步检测  | 失败 查看详情 |
|   | ⊘ 同目标同库表对象DDL同步冲突检测 | 通过      |

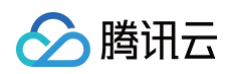

#### • 源库和目标库参数校验

| ID / 名称                                                                                              | 运行模式             | 源实例类型 | 目标实例类型 | 源实例接入类型 | 目标实例接入类型 | 地址                |                |
|----------------------------------------------------------------------------------------------------|------------------|-------|--------|---------|----------|-------------------|----------------|
| cate<br>cate                                                                                         | 立即执行             | MySQL | MySQL  | 云数据库    | 云数据库     | 源: cdb-<br>目标: cc |                |
| 始化 结构初始                                                                                              | 化、全量数据初始化        |       |        |         |          |                   |                |
| 同名表 前置校验<br>作米刑 Insert I                                                                             | 这并报错             |       |        |         |          |                   |                |
| 理机制 冲突报错                                                                                             |                  |       |        |         |          |                   |                |
| 象展开所有                                                                                                | 1 折叠所有           |       |        |         |          |                   |                |
| ►                                                                                                    | ] db_c(原名: db_a) |       |        |         |          |                   |                |
| <b>询校验结果</b><br>✔ 连接DB检查                                                                             |                  |       |        |         |          |                   | 通过             |
| ☑ 周边检查                                                                                               |                  |       |        |         |          |                   | 通过             |
| ❷ 版本检查                                                                                               |                  |       |        |         |          |                   | 通过             |
| <ol> <li>源实例权限检查</li> </ol>                                                                          |                  |       |        |         |          |                   | 告警 查看详情        |
| 部分实例参数检查                                                                                             | <u>ڦ</u>         |       |        |         |          |                   | 通过             |
|                                                                                                    | <u>ě</u>         |       |        |         |          |                   | 通过             |
| ♥日你头別仅限恒3                                                                                            | 突检查              |       |        |         |          |                   | 通过             |
| ♥ 日标实例仪限性 ♥ 日标实例内容冲                                                                                  |                  |       |        |         |          |                   | 通过             |
| <ul> <li>○ 日标实例仪限位</li> <li>○ 目标实例内容冲</li> <li>○ 目标实例空间检</li> </ul>                                  | <u>ě</u>         |       |        |         |          |                   | NW 1-4         |
| <ul> <li>目标实例内容冲到</li> <li>目标实例内容冲到</li> <li>目标实例空间检查</li> <li>binlog参数检查</li> </ul>                 | Ť                |       |        |         |          |                   | 迎辺             |
| <ul> <li>日标实例内容冲到</li> <li>目标实例内容冲到</li> <li>目标实例空间检查</li> <li>binlog参数检查</li> <li>外键依赖检查</li> </ul> | <u> </u>         |       |        |         |          |                   | 通过             |
| <ul> <li>         目标实例内容冲引         目标实例空间检查</li></ul>                                                | <u><u></u></u>   |       |        |         |          |                   | 測过<br>通过<br>通过 |

上一步 重新校验 启动任务

#### 7. 返回数据同步任务列表,任务开始进入**运行中**状态。

| replicate replicate | (3 / 3) ① 山<br>状态: 运行中 | 立即执行 | 包年包月 | MySQL -> MySQL | MySQL | MySQL | 云数据库 | 云数据库 | 源: cdb-<br>目标: cc | 查看 配置<br>更多 ▼ |
|---------------------|------------------------|------|------|----------------|-------|-------|------|------|-------------------|---------------|
|                     | 开始:<br>结束:             |      |      |                |       |       |      |      |                   |               |

#### 创建同步任务二(实例 B > 实例 C)

等到上一个同步任务进行到同步增量阶段后,再配置同步任务二。

| 任务 ID / 名称 | 任务状态 / 进度 <b>T</b> 运行模式 <b>T</b>                                                                                                    | 计费类型 🔻 | 任务类型           | 源实例类型 | 目标实例类型 | 源接入类型 | 目标接入类型 | 地址                | 创建时间 ↓ | 操作            |
|------------|----------------------------------------------------------------------------------------------------|--------|----------------|-------|--------|-------|--------|-------------------|--------|---------------|
| replicate  | 1. 源库号册 - 2021-08-20 14:33:15     (3 / 3) ① 2. 数据号入 - 2021-08-20 14:33:43     状态: 运行: 3. 同步增量 - 2021-08-20 14:34:11     开始: 2021     结束: - | 包年包月   | MySQL -> MySQL | MySQL | MySQL  | 云数据库  | 云数据库   | 潔: cdb-<br>目标: cc |        | 宣看 配置<br>更多 ▼ |

同步任务二和同步任务一操作基本一致,以下仅对差异点进行详细说明。

1. 设置同步源和目标数据库。

源实例设置和目标实例设置中分别填入实例 B 和实例 C 的数据。

- 2. 设置同步选项和同步对象。
- 初始化类型:只选择全量数据初始化,不选择结构初始化。
- 已存在同名表: 忽略并继续执行。
- 冲突处理机制:请用户自行选择。
- 同步操作类型:不选择 DDL。多对一同步仅支持在一个同步任务选择 DDL。本场景中在任务一中选择 DDL,其他任务中不选择。

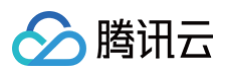

| 父童同步源和目标数据库 >      2     设置同步选项和同步对象   | > (               | 3) 校验任务          |  |
|----------------------------------------|-------------------|------------------|--|
| 数据初始化选项                                |                   |                  |  |
| 初始化类型 结构初始化 全量数据初始化                    |                   |                  |  |
| 已存在同名表• 前置校验并报错 忽略并继续执行                |                   |                  |  |
| 数据同步选项                                 |                   |                  |  |
| 冲突处理机制• 冲突报错 冲突忽略 冲突覆盖                 |                   |                  |  |
| 同步操作类型 · Update Delete DDL             |                   |                  |  |
|                                        |                   |                  |  |
| 同步对象选项                                 |                   |                  |  |
| ③实例对象搜索结果最多展示 200 条记录,如需查看更多对象,请指定对象名称 | 进行针对              | 性搜索。             |  |
| 源实例库表对象                                | i                 | 已透对象()           |  |
| 搜索库名,支持模糊匹配 Q                          |                   | ▼                |  |
| ① 共有1个数据库,当前搜索到1个                      |                   | • Tables (1)     |  |
| ▼                                      |                   | ✓ 田 地_c(原名: 地_b) |  |
| ▼ Tables (1 / 1)                       |                   |                  |  |
| 援索对象名,支持模糊匹配 Q                         | $\leftrightarrow$ |                  |  |
|                                        |                   |                  |  |
| Views                                  |                   |                  |  |
|                                        |                   |                  |  |
|                                        |                   |                  |  |
| 刷新 全选 清空 重置                            | ,                 | 展开所有 折叠所有        |  |
| 上一步保存并下一步                              |                   |                  |  |

#### 结束同步任务

如不需要同步任务,可选择**操作**列的**更多 > 结束**,关闭同步任务。

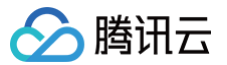

### 构建多活数据中心

最近更新时间: 2024-12-18 10:02:12

#### 操作场景

多活数据中心是指部署在不同地域的多个数据中心同时对外提供服务,多个数据中心之间的数据可以实时同步,当某个数据中心出现灾难性事故时,可以将发 生异常的数据中心的流量划拨到其他数据中心,实现跨地域的、快速故障转移,保证业务的正常运行。 多活数据中心具备过创建多个现合同步来应知,怎么现合同步点来不会立同步仍多来的正常运行。

多活数据中心是通过创建多个双向同步来实现,每个双向同步由两个单向同步任务来构建,所以单向同步的约束、操作限制等要求都需要满足,请参考数据同步中的对应同步场景。

#### 注意事项

- DTS 在执行全量数据同步时,会占用一定源端实例资源,可能会导致源实例负载上升,增加数据库自身压力。如果您数据库配置过低,建议您在业务低峰 期进行。
- 为了避免数据重复,请确保需要同步的表具有主键或者非空唯一键,对于没有主键或者非空唯一键的表,有数据重复的风险 。
- 用户应提前规划好数据,每个数据中心负责更新(增、删、改)不同主键的数据,避免主键冲突或者相同主键数据互相覆盖等情况。如果因为业务原因,多 个源端负责的主键存在交叉,请选择合理的冲突策略,使同步行为和数据符合预期。

#### 应用限制

- 多个同步任务配置中 DDL 不能形成环形链路。
- 仅 MySQL/TDSQL-C MySQL/MariaDB/Percona 之间的同步链接支持双向同步。

#### DDL 配置原则

为了方便用户理解,如下原则将结合具体的场景来解释说明,以三活地域中心为例,实例 A(北京地域),实例 B(上海地域),实例 C(广州地域),分别 建立 A<->B,B<->C,C<->A 三个双向同步任务。

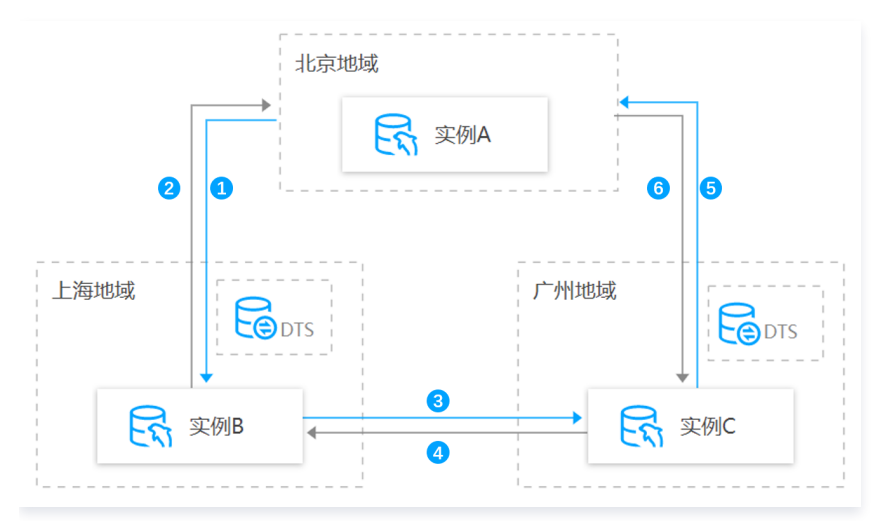

- 多个同步任务配置中 DDL 不能形成环形链路,否则可能造成 DDL 语句在系统中循环,进而引发错误。
   示例:图中蓝色线条1、3、5三个同步任务中,最多只能在两个同步任务中选择 DDL,如果选择三个就构成环形链路了。
- 同一个库表对象不能接收多个数据中心的 DDL 同步,否则多个数据中心的 DDL 可能在目标端形成冲突,进而引发错误。
   示例:实例 A 和 C 有相同名称的表需要同步到实例 B 中,则同步任务1和4中,只能在一个任务选择 DDL。
- 在校验阶段,同步系统会结合当前用户的所有其他同步任务,判断正在新建的同步任务是否会造成 DDL 循环或者冲突,并给出提示供用户参考。

#### 典型场景推荐配置

多活数据中心是通过创建多个双向同步来实现,每个双向同步由两个单向同步任务来构建,多活数据中心的每个同步任务的操作步骤和普通的单向同步操作步 骤一致,只是在如下配置有差异。

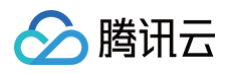

| ✓ 设置同步源和目标 | 示数据库   | > (        | 设   | 置同步记  | 选项和同步 | 对象 | > | 3 校验任 | 务 |
|------------|--------|------------|-----|-------|-------|----|---|-------|---|
| 数据初始化选项    |        |            |     |       |       |    |   |       |   |
| 初始化类型      | 结构初始化  | 全量         | 数据初 | 始化    |       |    |   |       |   |
| 已存在同名表 *   | 前置校验并推 | <b></b> 受错 | 忽略并 | 继续执行  | :     |    |   |       |   |
| 数据同步选项     |        |            |     |       |       |    |   |       |   |
| 冲突处理机制 *   | 冲突报错   | 冲突忽        | 略   | 冲突    | 夏盖    |    |   |       |   |
| 同步操作类型 *   | Insert | Update     | D   | elete | DDL   |    |   |       |   |

#### 本文针对典型多活数据中心场景做出以下推荐配置,请用户参考操作。

以三活地域中心为例,实例 A(北京地域),实例 B(上海地域),实例 C(广州地域),分别建立 A<−>B(任务1和2),B<−>C(任务3和4),C<− >A(任务5和6) 三个双向同步任务。

| 场景                               | 时间要求                                                      | 同步任务    | 初始化类型                  | 已存在同名<br>表  | 冲突处理机制 | 同步操作类型      |              |                                             |
|----------------------------------|-----------------------------------------------------------|---------|------------------------|-------------|--------|-------------|--------------|---------------------------------------------|
|                                  | 需要等任务1进行<br>到"同步增量"阶                                      | 任务1     | 结构初始化 +<br>全量数据初<br>始化 | 前置校验并<br>报错 |        |             |              |                                             |
|                                  | 段再创建任务2                                                   | 任务2     | 不选择                    | 忽略并继续<br>执行 |        |             |              |                                             |
| 场景一:实例 A 有<br>库表结构和数据,           | 有 需要等任务3进行<br>到"同步增量"阶<br>段再创建任务4<br>需要等任务5进行<br>到"同步增量"阶 | 任务3     | 结构初始化 +<br>全量数据初<br>始化 | 前置校验并<br>报错 |        |             |              |                                             |
| 实例 B、C 为空                        |                                                           | 段再创建任务4 | 段再创建任务4                | 任务4         | 不选择    | 忽略并继续<br>执行 | 请用户自行选<br>择。 | DDL 参考配置原则进行选<br>择,其他操作类型建议所有<br>的同步任务保持一致。 |
|                                  |                                                           | 任务5     | 结构初始化 +<br>全量数据初<br>始化 | 前置校验并<br>报错 |        |             |              |                                             |
|                                  | 段再创建任务6                                                   | 任务6     | 不选择                    | 忽略并继续<br>执行 |        |             |              |                                             |
| 场景二:实例 A 、<br>B 、C 都有库表结<br>构和数据 | 无                                                         | 任务1-6   | 全量数据初<br>始化            | 忽略并继续<br>执行 |        |             |              |                                             |

#### 操作步骤

构建多活数据中心即创建多个双向同步,详细步骤请参考 构建双向同步数据结构 。

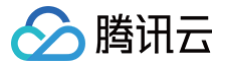

### 数据同步冲突策略如何选择

最近更新时间: 2025-01-21 17:22:42

#### 操作场景

DTS 支持多对一、一对多、联级单向、双向同步、联级双向同步等复杂拓扑结构,在复杂拓扑结构中,多个节点同时进行数据写入,可能会发生主键冲突问题,DTS 支持配置不同的主键冲突策略,可以在冲突时报错提示用户处理,或者使任务继续运行。不同策略的具体实现如下表所示。 主键冲突策略,对唯一键也同样适用。

| 主键冲突策略 | DTS 在目标库上的 SQL 改写规则                                                 | 策略效果说明                                                                    |
|--------|---------------------------------------------------------------------|---------------------------------------------------------------------------|
| 冲突报错   | 不做 SQL 改写。                                                          | 同步任务中,源库 <b>插入(INSERT)</b> 主键数据与目标库存在冲突时,任务<br>报错并暂停,需要用户手动处理后才能继续。       |
| 冲突忽略   | 将 INSERT 改写为 INSERT IGNORE。                                         | 同步任务中,源库的 <b>主键插入(INSERT)</b> 数据与目标库发生冲突时,忽<br>略源库的主键插入数据,以目标库的内容为准。      |
| 冲突覆盖   | 将 INSERT 改写为 REPLACE INTO;将<br>UPDATE 改写为 DELETE + REPLACE<br>INTO。 | 同步任务中,源库的 <b>主键更新(INSERT 和 UPDATE)</b> 数据与目标库<br>发生冲突时,用源库的主键数据覆盖目标的主键数据。 |

#### 冲突策略应用示例

#### 冲突报错

冲突策略配置为**冲突报错**时,DTS 仅对主键插入(INSERT)操作产生的冲突进行干预。 构建 A > B 的单向同步,ID 为主键数据。图中的数字步骤,表示依次执行的操作。

- 步骤1中,源库 INSERT 后,数据同步到目标库上引起主键冲突,任务报错。
- 步骤4中,源库 UPDATE 后,数据同步到 B 上未引起主键冲突,正常更新到目标库。
- 步骤6中,源库 UPDATE 后,数据同步到 B 上引起主键冲突,任务报错。

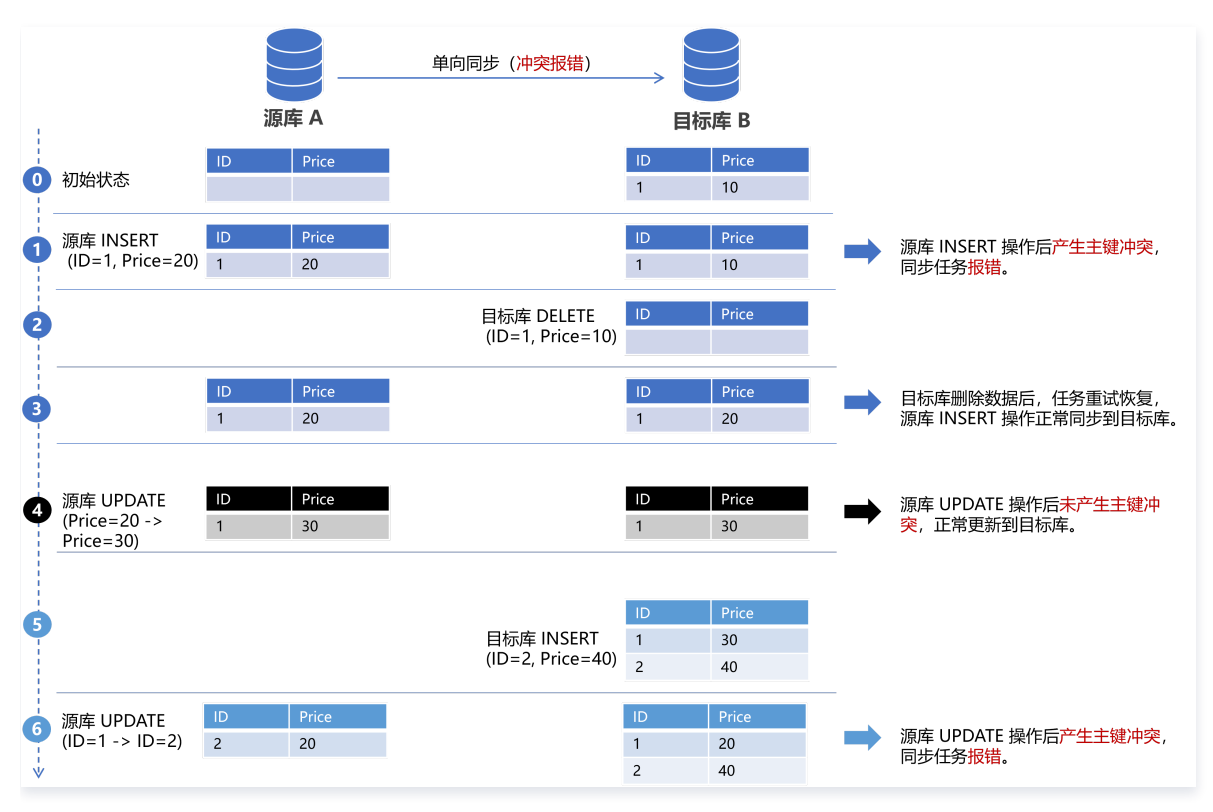

#### 冲突忽略

冲突策略配置为冲突忽略时,DTS 仅对主键插入(INSERT)操作产生的冲突进行干预。

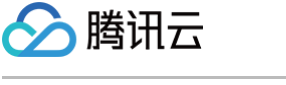

构建 A > B 的单向同步,ID 为主键数据。图中的数字步骤,表示依次执行的操作。

- 步骤1中,源库INSERT后,数据同步到目标库上引起主键冲突,按照冲突忽略策略,目标库上的数据不变。
- 步骤2中,源库 UPDATE 后,数据同步到 B 上未引起主键冲突,正常更新到目标库。
- 步骤4中,源库 UPDATE 后,数据同步到 B 上引起主键冲突,请注意,这里任务会报错。

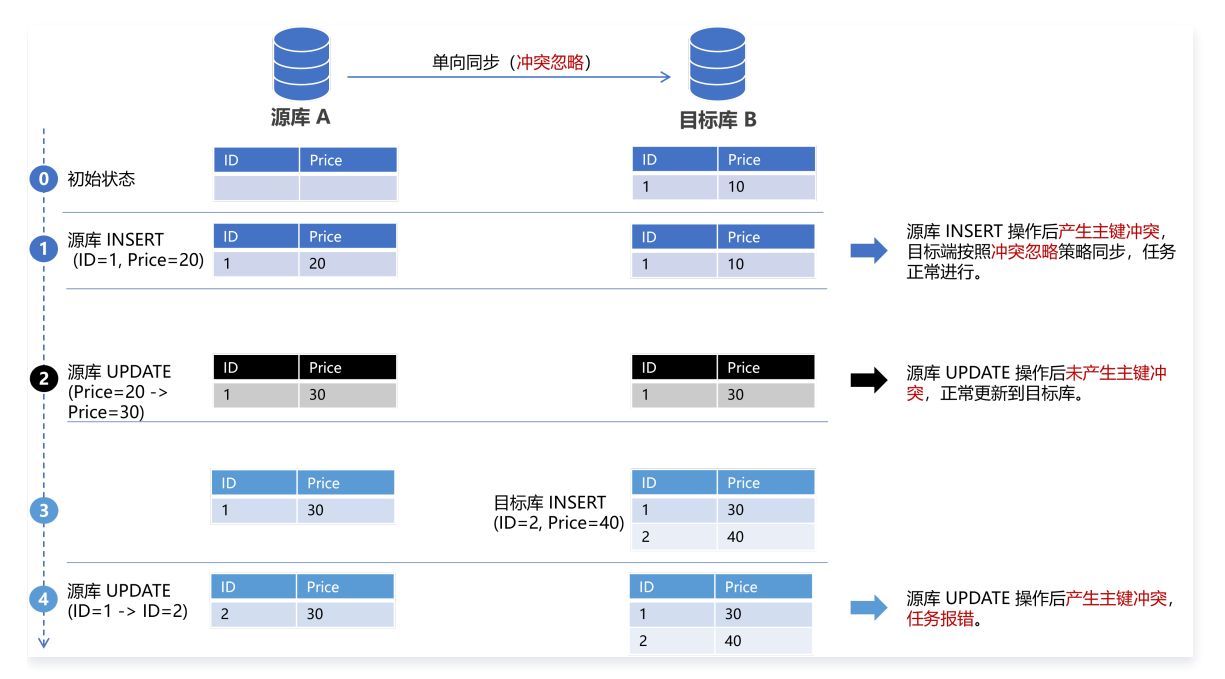

#### 冲突覆盖

DTS 对主键更新(INSERT 和 UPDATE)操作产生的冲突会进行干预。图中的数字步骤,表示依次执行的操作。 构建 A > B 的单向同步,ID 为主键数据。

- 步骤1中,源库 INSERT 后,数据同步到目标库上引起主键冲突,按照冲突覆盖策略,目标库上的数据以源库为准。
- 步骤2中,源库 UPDATE 后,数据同步到 B 上未引起主键冲突,正常更新到目标库。
- 步骤4中,源库 UPDATE 后,数据同步到 B 上引起主键冲突,按照冲突覆盖策略,目标库上的数据以源库为准。

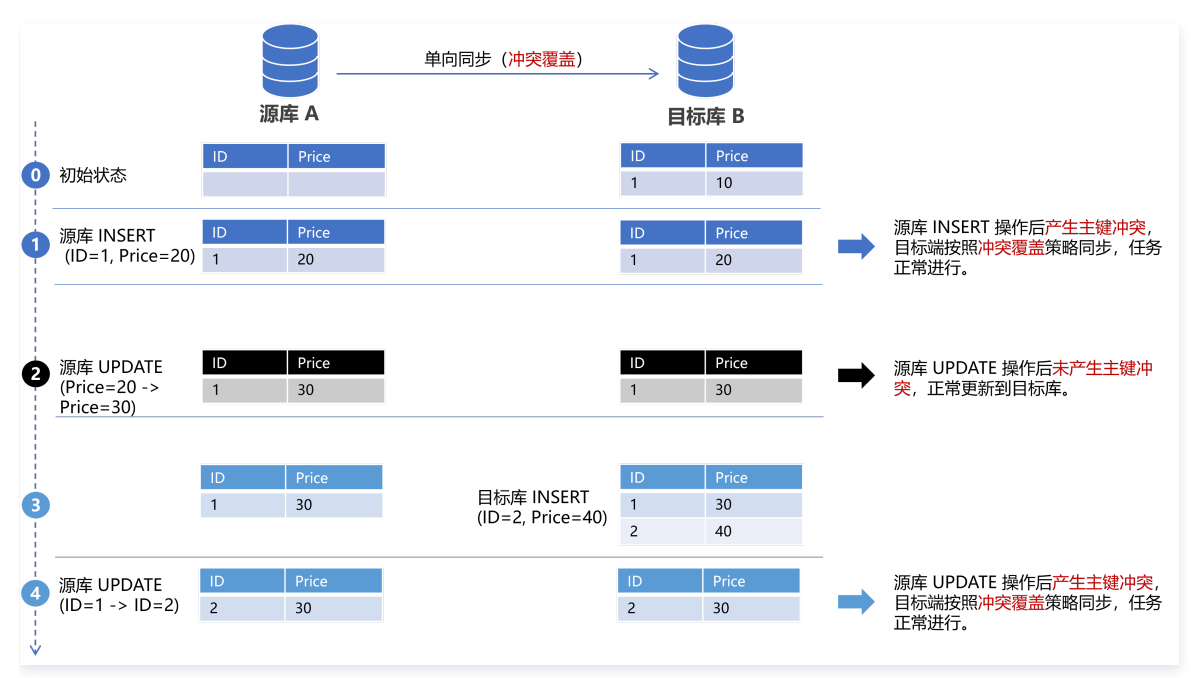

#### 冲突策略与数据一致性

在两地三中心,异地多活等复杂数据架构中,会有三个或三个以上节点需要同时进行数据写入,保证多个节点的一致性至关重要。许多用户误以为可以通过主 键冲突策略来保证数据以某一个节点为准进行更新,这是不合理。

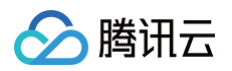

实际场景中要实现多节点数据一致性,一般通过划分主键分区,引入额外的协调机制(例如给数据增加版本号,实现按版本号覆盖的机制)等方法,单独靠冲 突策略无法达到这一诉求。

例如在下图的双向同步场景中,A > B,B > A 都设置为冲突覆盖,在 A,B 节点上同时 INSERT 主键为1的数据,最终的结果是 A、B 上主键1的数据发生 交换。

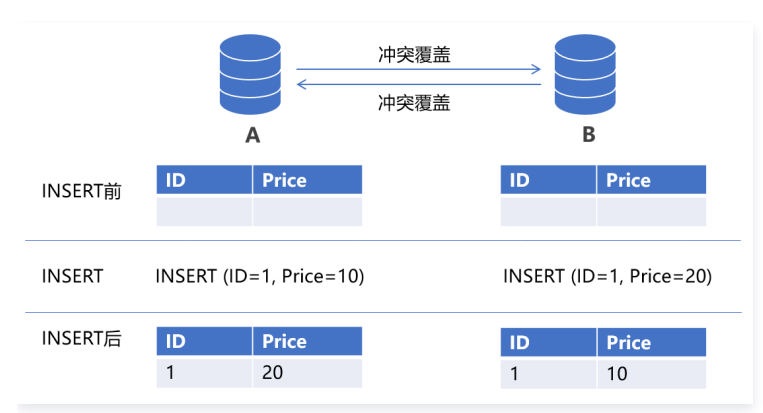

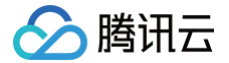

### 使用 CLB 代理将其他账号下的数据库迁移至本账号下

最近更新时间: 2024-12-10 10:14:02

#### 操作场景

本场景为您介绍通过负载均衡 CLB 做代理服务,建立源数据库和 DTS 的网络连接,适用于将其他腾讯云账号下关联的 IDC 自建数据库或是其他云厂商数据 库,迁移/同步至本账号下,同时执行任务的账号权限受限的场景,举例如下。(如果您需要将其他腾讯云账号下的云数据库实例迁移/同步到本账号下,不需 要参考本章节的复杂操作,参考 云<mark>数据库跨账号实例间同步</mark> 进行操作即可 )

- VPC-A 和 VPC-B 为集团公司网络,VPC-C 为子公司网络,账号 C 没有操作 A 和 B 资源的权限。
- 账号 B 下建立专线打通自建 IDC 网络或者第三方云厂商网络,账号 A 下通过云联网连通 VPC-A、VPC-B 和 VPC-C,所以账号 C 可以访问到源数 据库。
- 使用账号 C 进行 DTS 迁移/同步任务。因为云联网属于账号 A,无权限使用,所以无法使用"云联网"接入方式。本场景推荐使用"私有网络 VPC" 的 方式,需要先打通 DTS 与源数据库的网络。

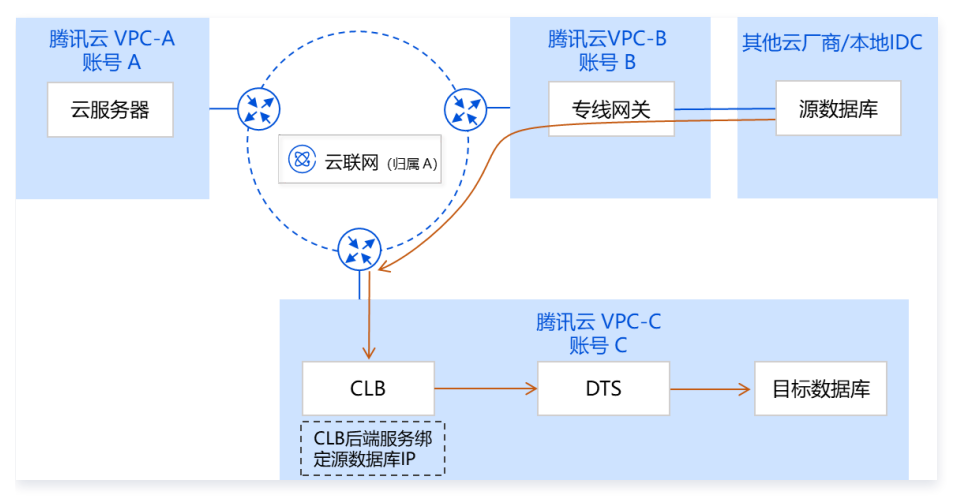

针对这种场景,可以通过 CLB 关联源数据库,因为 CLB 有跨账号关联网络能力,将 CLB 作为 DTS 的代理服务进行路由转发。关键配置如下: 1. 使用 C 账号创建 CLB 实例。

- 2. 在 CLB 上配置后端服务,将源数据库 IP 绑定在后端服务中。
- 3. 创建迁移/同步任务,源数据库的 IP 地址,填写为 CLB 的地址。

#### 操作步骤

#### 使用 C 账号创建 CLB 实例

- 1. 使用 C 账号登录腾讯云 负载均衡购买页。
- 2. 配置负载均衡相关参数。计费模式选择按量计费,网络类型选择内网,所属网络选择私有网络。
- 3. 返回负载均衡实例管理页面,查看 VIP,后续 DTS 配置中需要使用。

| 新建删除     | 分配至项目 | 编辑标签  |                     |        |           | 所属项目:所有         | 项目                                   |    | Q \$\phi \pm \pm \$ |
|----------|-------|-------|---------------------|--------|-----------|-----------------|--------------------------------------|----|---------------------|
| ID/名称 \$ | 监控 状  | 态 VIP | 可用区                 | 网络类型 ▼ | 所属网络      | 健康状态            | 计费模式 ▼                               | 标签 | 操作                  |
| ID-      | ılı ⊉ | 常 1   | ;I <mark>n</mark> - | 内网     | De (1' 3) | 健康检查未配置<br>(配置) | 按量计费-按网络流量<br>2022-06-10 15:25创<br>建 | -  | 配 <u>苦监</u> 听器 更多 ▼ |

#### 将源数据库 IP 绑定在 CLB 后端服务中

🕛 说明:

如下操作需要先开通 CLB 跨地域绑定服务器功能,请参考 CLB 官网文档 提交申请,同时截图操作仅提供参考,如果与实际控制台界面有差异,请 以实际情况为准。

1. 在负载均衡实例管理页面,找到刚才购买的负载均衡实例,单击实例 ID。

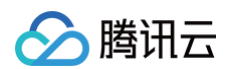

2. 在基本信息页面的后端服务区域,启用绑定非本 VPC 内 IP 的功能,单击点击配置。

| 本信息  | 监听器管理  | 重定向配置 | 监控 | 安全组 |                                                                 |
|------|--------|-------|----|-----|-----------------------------------------------------------------|
| 基本信息 |        |       |    |     | 访问日志(七层)                                                        |
| 呂称   | _clb 🧨 |       |    |     | 仅七层监听器(HTTP/HTTPS)支持配置访问日志(Access Log),四层                       |
| D    | lb- I  | 6     |    |     | 监听器(TCP/UDP/TCP SSL)不支持                                         |
| 状态   | 正常     |       |    |     | 日志服务CLS① 未开启♪                                                   |
| VIP  |        | 50    |    |     |                                                                 |
| 实例类型 | 公网     |       |    |     |                                                                 |
| 地域   | 广州     |       |    |     |                                                                 |
| 可用区  | 广州三区   |       |    |     | 提供跨网互联服务,如下2秤策略只能二选一<br>- 跨域绑定, CLB 可以跨地域绑定某一 VPC 内的云服务器 , 点击配置 |
| 运营商  | BGP    |       |    |     | - 绑定非本 VPC 内 IP,CLB 可以绑定云上多 VPC 内 IP、云下 IDC 内 IP,点击面            |

3. 在弹出的对话框中,单击提交。

| 启用后, CLB 支持绑定非本 VPC 的内网 IP。 |  |
|-----------------------------|--|
|                             |  |
| 提交关闭                        |  |

4. 开启后,在后端服务模块会显示新增 SNAT IP,单击**新增 SNAT IP**。

| 后端服务                                            |
|-------------------------------------------------|
|                                                 |
| - 跨地域绑定2.0, CLB 可以绑定去上多 VPC、云下 IDC 内 IP, (已经配置) |
|                                                 |
| 新增SNAT IP                                       |

5. 在弹出的对话框中,选择子网,然后单击新增分配 IP,最后单击保存。

| 新增SNAT | IP                                    | × |
|--------|---------------------------------------|---|
| 所属VPC  | D                                     |   |
| 子网     | SI                                    |   |
|        | 如果没有合适的子网,您可以前往 <mark>子网控制台</mark> 新建 |   |
| 子网CIDR | 1 )                                   |   |
|        |                                       |   |
| 子网可用IP | 4076                                  |   |
|        |                                       |   |
| 可用配额   | 9                                     |   |
|        |                                       |   |
| 分配IP   | 自动填写 ▼ 系统将自动分配IP地址 删除                 |   |
|        | 新增                                    |   |
|        |                                       |   |
|        | 保存 关闭                                 |   |
|        |                                       |   |

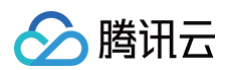

#### 6. 配置 SNAT IP 完成后页面如下。

| 后端服务                                                                                      |                                     |    |
|-------------------------------------------------------------------------------------------|-------------------------------------|----|
| 提供跨网互联服务,如下2种策略只能二选—<br>- 跨域绑定, CLB 可以跨地域绑定某一 VPC 内的云<br>- 绑定非本 VPC 内 IP, CLB 可以绑定云上多 VPC | 服务器,点击配置<br>内 IP、云下 IDC 内 IP,(已经配置) |    |
| 启用非本VPC内IP                                                                                |                                     |    |
| 内网IP                                                                                      | 所属子网                                | 操作 |
| 1                                                                                         | S                                   | 删除 |

7. 创建 CLB 监听器。在实例详情页面,单击监听器管理页签,然后在 TCP/UDP/TCP SSL/QUIC 监听器下,单击新建。

| 基本信息 监听器管理              | 重定向配置 监控           | 安全组                         |
|-------------------------|--------------------|-----------------------------|
|                         |                    |                             |
| 安全防护: 一罐免费开通Web应用       | 防火墙,为您的网站和APP服务保驾排 | 印成、査者化                      |
| 温馨提示: 当您配置了自定义重定        | 向策略,原转发规则进行修改后,重点  | 自使路会默认解除,需要重新配置。直看 <b>以</b> |
| HTTP/HTTPS监听器(已配置0个)    |                    |                             |
| 新建                      |                    |                             |
| 您还未创建监听                 | 器, 点击开始创建          | 点击左侧节点直看详情                  |
|                         |                    |                             |
| TCP/UDP/TCP SSL监听器(已配置) | 个)                 |                             |
| 新建                      |                    |                             |
| 您还未创建监听                 | 器, 点击开始创建          | 点击左侧节点直看详情                  |
|                         |                    |                             |
|                         |                    |                             |

- 8. 在弹出的对话框中配置 TCP 监听器。健康检查和会话保持,可自行选择是否开启。
- 9. 监控器配置完成后,单击已创建的配置器,在右侧单击绑定,绑定源数据库 IP 地址。

| TCP/UDP/TCP SSL监听器 (已配置1个) |                     |                         |                  |
|----------------------------|---------------------|-------------------------|------------------|
| \$15k                      |                     |                         |                  |
| test-tcp(TCP:3306) / 🖄     | 监听器详情展开▼            |                         |                  |
|                            | 已绑定后端服务             |                         |                  |
|                            | 1972 1972 1972 1972 |                         | 技服内网P接渡,用于分割 Q 🗘 |
|                            | ID/名称               | 城口被围绕我念① IP18社          | 端口 权重 操作         |
|                            |                     | 里听蔺信建完成,请 <b>绑定后端服务</b> |                  |

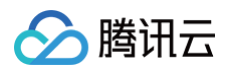

10. 在弹出的对话框中,选择**其他内网 IP**,输入需绑定的源数据库 IP 地址,并填写端口与权重, 最后单击确认。

|                               |                               | >         |
|-------------------------------|-------------------------------|-----------|
|                               |                               |           |
| ① 注意: 绑定内网IP支持绑定云联网关联的跨VPC、跨地 | 地域绑定后端云服务器,但不支持将CLB实例作为后端P绑定。 |           |
| P                             | 端口 权重 🛈                       |           |
| 源数据库IP                        | 1-65535 - 10                  | + 添加端口 删除 |

11. 返回已绑定后端服务区域可以查看已绑定的源数据库 IP。

| TCP/UDP/TCP SSL监听器(已配置1个) |                |        |           |      |      |           |      |
|---------------------------|----------------|--------|-----------|------|------|-----------|------|
| 新雄                        |                |        |           |      |      |           |      |
| r 1(TCP:3306)             | 监听器详情展开▼       |        |           |      |      |           |      |
|                           | 已绑定后端服务        |        |           |      |      |           |      |
|                           | <b>绑定</b> 修改端口 | 修改权重解绑 |           |      | 按照内网 | IP搜索,用""统 | 吉Q 🗘 |
|                           | ID/名称          | 网络     | 端口健康状态(i) | IP地址 | 端口   | 权重        | 操作   |
|                           |                | 其他网络   | 已关闭       |      | 3306 | 10        | 解绑   |

#### 配置 DTS 任务

使用 CLD 代理的 DTS 配置步骤,与普通的 DTS 数据迁移任务 或 DTS 数据同步任务 配置步骤基本一致,这里仅对差异点进行详细介绍。 使用 C 账号购买数据迁移/同步任务后,在**设置源和目标数据库**步骤中,接入方式选择**私有网络 VPC**(需要 提交工单 申请开通),私有网络及子网选择 C 账号的 VPC 和子网,主机地址填入 CLB 实例的 VIP 地址。

| 1 设置源和目标                                | 数据库 > 2 设置迁移选项及选择迁移对象 > 3 校验任务                                                                                        |
|-----------------------------------------|----------------------------------------------------------------------------------------------------|
| 任务设置                                    |                                                                                                    |
| 任务名称 *                                  | roger_test                                                                                                    |
| 运行模式★                                   | <u> 立即時</u> 47  定意打扰47                                                                                                |
| 源库设置                                    |                                                                                                    |
| 源库类型 *                                  | MySQL                                                                                                    |
| 服务提供商 ★                                 | <b>普通</b> AWS 阿里云                                                                                                    |
| 接入类型 *                                  | 公网         公网 IPv6         云主机自建         专线接入         VPN 接入         云数据库         云戰网         私有网络 VPC         类型说明 ピ |
| 所屬地域                                    | 华南地区 (广州)                                                                                                    |
| 私有网络★                                   | vpc-         )         ▼         刻余 249 个可用子网 IP                                                                      |
| 主机地址 *                                  | 1 CLB 实例的 VIP                                                                                                    |
| 2.1.1.1.1.1.1.1.1.1.1.1.1.1.1.1.1.1.1.1 | 3306                                                                                                    |
| 帐号★                                     | root 源数据库账号和密码                                                                                                    |
| 100 TTT X                               |                                                                                                    |
|                                         | 测试连通性                                                                                                    |

#### 类似场景

上述场景为入腾讯云(本地 IDC/其他云厂商数据库->腾讯云数据库)的场景,出腾讯云(腾讯云数据库->本地 IDC/其他云厂商数据库)的场景类似,即将 本账号下的数据库,迁移/同步至其他腾讯云账号下关联的 IDC 自建数据库/云厂商数据库。如下将为您介绍差异点。

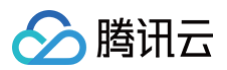

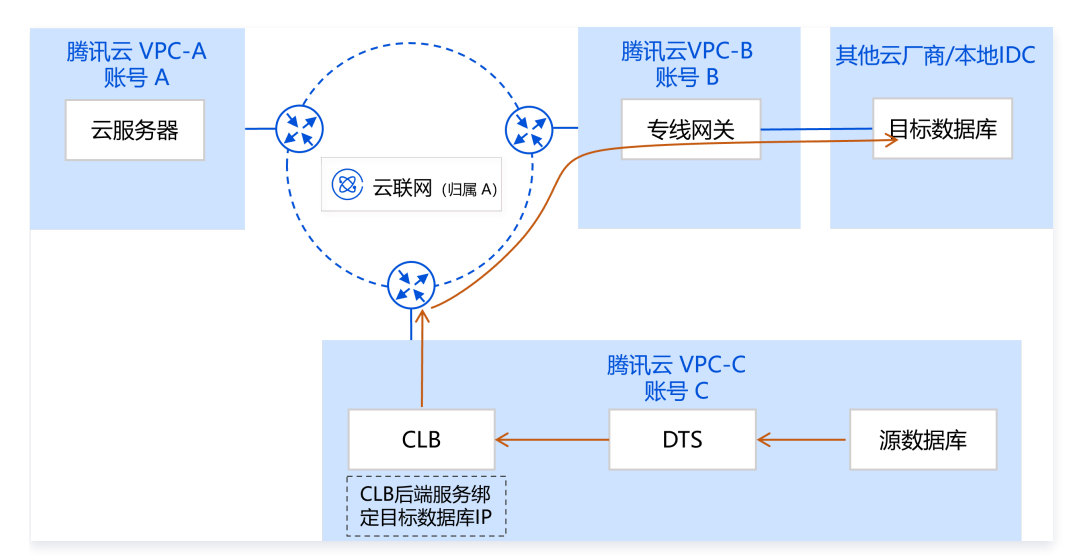

- 1. 使用 C 账号创建 CLB 实例。
- 2. 在 CLB 上配置后端服务,将目标数据库 IP 绑定在后端服务中。

|                                           |                  |               |        | ×       |
|-------------------------------------------|------------------|---------------|--------|---------|
| 示类型() ○ 实例 <mark>○</mark> 其他内网IP          |                  |               |        |         |
| <b>从端口</b> 默认端口 默认权重 默认                   | 权重               |               |        |         |
| <ol> <li>注意: 绑定内网IP支持绑定云联网关联的跨</li> </ol> | VPC、跨地域绑定后端云服务器, | 但不支持将CLB实例作为后 | 剿P绑定。  |         |
|                                           |                  | we -          | 47.05  |         |
|                                           | я<br>г           | 商口            | 权里()   |         |
|                                           |                  | 1-65535       | - 10 + | 添加端口 删除 |

- 3. 创建迁移/同步任务。
  - 源数据库接入方式,选择"云数据库"。
  - 目标数据库接入方式,选择"私有网络 VPC",主机地址填写 CLB 的地址。

| 🔗 腾讯云 |  |
|-------|--|
|-------|--|

| 任务设置                   |                                                                                                    |
|------------------------|----------------------------------------------------------------------------------------------------|
| 任务名称。                  | ٤ ,                                                                                                    |
| 任务模式 •                 | 正常模式 精節模式                                                                                                    |
| 云行模式▪                  | 立即执行 定时执行                                                                                                    |
| 自动重试。                  |                                                                                                    |
|                        | - 5 + 分钟                                                                                                    |
|                        | 任务出错后,将在 5 分钟内按照预置量试策略进行量试                                                                                                    |
| 是示: 您正在使用数据<br>为了您的数据安 | 同步<br>全、请在创建数据同步任务前,仔细阅读 《 数据同步 》 🖸                                                                                                    |
| 原实例设置                  |                                                                                                    |
| 源实例类型•                 | MySQL                                                                                                    |
| 源实例地域                  | 华憲地区(广州)                                                                                                    |
| 服务提供商 •                | 普通 AWS 阿里云                                                                                                    |
| 疲入类型 •                 | 公网         云主机自建         专线接入         VPN 接入         云数旗車         云联网         私有网络 VPC                                                                                                    |
| 是否跨账号。                 | 本账号 跨张号 帮助文档 🖸                                                                                                    |
| 实例 ID •                |                                                                                                    |
| K                      | · · · · · · · · · · · · · · · · · · ·                                                                                                    |
|                        | And the second second s |
|                        |                                                                                                    |
| 注 ( ) 1 1 -            | 4月10日2日第二日の日本市場 ちろに文王連续                                                                                                    |
|                        | 测试莲通性                                                                                                    |
| 目标实例设置                 |                                                                                                    |
| 目标实例类型。                | MySQL                                                                                                    |
| 目标实例地域                 | 华南地区 (广州)                                                                                                    |
| 接入賞型 •                 | 公网         云主机自建         专线接入         VPN 接入         云数据率         云联网         私有网络 VPC                                                                                                    |
| 私有网络。                  | 请违握 VPC 网络                                                                                                    |
| 主机地址。                  | IIIIA IP Statistics CLB 实例的 VIP                                                                                                    |
| <b>靖口 •</b>            | 调输入));口                                                                                                    |
| <b>帐号</b> •            | 诸幼人叱号                                                                                                    |
| ±13.                   | 目标数据库账号和密                                                                                                    |
| 121 2·전 ·              |                                                                                                    |
| an -                   |                                                                                                    |

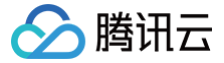

### 通过云联网方式迁移自建数据库至腾讯云数据库

最近更新时间: 2024-10-16 17:40:11

#### 操作场景

本文主要介绍使用 DTS 将自建数据库迁移至腾讯云数据库,DTS 与源库的网络通过云联网方式打通。

云联网可以实现不同 VPC(私有网络间)之间,VPC 与 IDC(本地数据中心间)之间的互联互通。使用云联网接入方式,需要用户提前通过云联网建立各 VPC 之间、VPC 与 IDC 的互通。

这里的云联网,可以选择执行 DTS 任务账号(即目标库所属主账号)名下的云联网,也可以选择其他账号名下的云联网。使用其他账号云联网功能,适用于 多个公司之间的资源共享,例如云联网资源归属集团公司的主账号 A,用户使用的 DTS、目标数据库资源都归属子公司主账号 B,账号 B 下没有云联网资 源,可以使用账号 A 下的云联网资源打通自建数据库,然后进行 DTS 任务。

#### 准备工作

- 1. 准备好目标数据库。
- 2. 准备执行 DTS 任务的账号并授权。
  - 2.1 在源数据库需要对账号进行如下授权:
    - "整个实例"迁移:

```
CREATE USER '迁移账号'@'%' IDENTIFIED BY '迁移密码';
GRANT RELOAD,LOCK TABLES,REPLICATION CLIENT,REPLICATION SLAVE,SHOW DATABASES,SHOW VIEW,PROCESS ON
*.* TO '迁移账号'@'%';
GRANT ALL PRIVILEGES ON `__tencentdb__`.* TO '迁移账号'@'%';
GRANT SELECT ON *.* TO '迁移账号';
```

○ "指定对象"迁移:

```
CREATE USER '迁移账号'@'%' IDENTIFIED BY '迁移密码';
GRANT RELOAD,LOCK TABLES,REPLICATION CLIENT,REPLICATION SLAVE,SHOW DATABASES,SHOW VIEW,PROCESS ON
*.* TO '迁移账号'@'%';
GRANT ALL PRIVILEGES ON `__tencentdb__`.* TO '迁移账号'@'%';
GRANT SELECT ON `mysql`.* TO '迁移账号'@'%';
GRANT SELECT ON '待迁移的库.* TO '迁移账号';
```

#### 2.2 在目标数据库上需要对账号进行如下权限:

ALTER, ALTER ROUTINE, CREATE, CREATE ROUTINE, CREATE TEMPORARY TABLES, CREATE USER, CREATE VIEW, DELETE, DROP, EVENT, EXECUTE, INDEX, INSERT, LOCK TABLES, PROCESS, REFERENCES, RELOAD, SELECT, SHOW DATABASES, SHOW VIEW, TRIGGER, UPDATE.

#### 同账号云联网迁移操作

#### 网络打通

同账号云联网,即使用目标数据库所属主账号下的云联网对接源数据库。

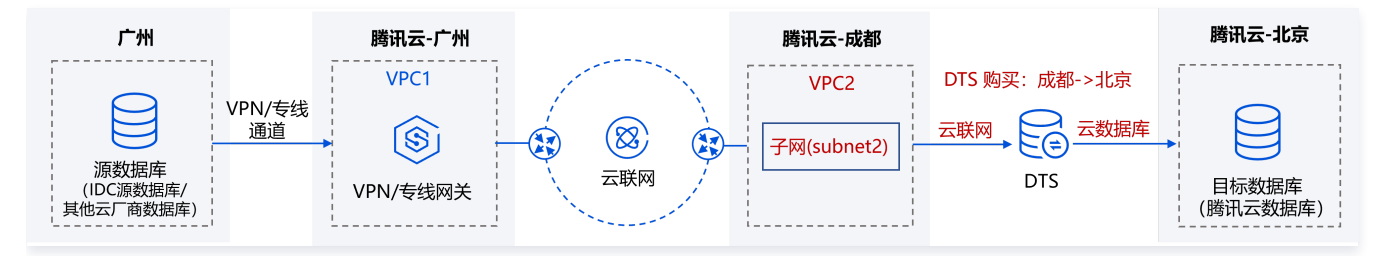

1. 使用云联网进行网络打通。

1.1 将用户源端数据库接入 VPC1,具体请参考 建立 VPC 到 IDC 的连接。

1.2 建立 VPC1 和 VPC2 之间的互通,具体请参考 通过云联网建立同账号下不同网络之间的互通。

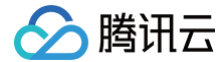

```
() 说明:
```

云联网仅提供所有地域间 10Kbps 以下的免费带宽,使用 DTS 数据传输时需要更高带宽,所以链接中的配置带宽是必选操作。

#### 购买 DTS 任务

- 1. 登录 DTS 控制台,在左侧导航选择数据迁移页,单击新建迁移任务,进入新建迁移任务页面。
- 在新建迁移任务页面,选择迁移的源实例类型和所属地域,目标实例类型和所属地域,规格等,然后单击**立即购买**。
   **源实例地域**选择源库接入 VPC(VPC2)所属地域,即成都地域。目标实例地域选择目标数据库所属地域,即北京地域。

#### 配置 DTS 任务

- 1. 在设置源和目标数据库页面,完成任务设置、源库设置和目标库设置,测试源库和目标库连通性通过后,单击新建。
  - 源库设置中,**接入类型**选择"云联网",**云联网实例所属账号**选择"我的账号",**云联网关联 VPC**选择"VPC2"并选择一个子网"subnet2";目标 库设置中,**接入类型**选择"云数据库"。
    - 云联网关联 VPC 指的是云联网中接入 DTS 链路的 VPC,需要在云联网打通的所有 VPC 中,选择除源库接入的 VPC 外的其他 VPC。
    - 选择子网时,如果无法拉取,则可能是账号问题,**云联网关联 VPC** 所属账号和 DTS 任务账号需要一致。例如,要把 A 账号的数据库实例迁到 B 账 号下面,使用 B 账号进行任务创建,所以**云联网关联 VPC** 一定要是 B 账号下的。
    - VPC 所属地域:无需配置,但要求这个地域与**云联网关联 VPC** 选择的 VPC 所属地域保持一致,如果用户在 DTS 任务购买时未正确选择,DTS 会自动修改为一致。

| 源库设置        |                          |              |           |            |          |            |
|-------------|--------------------------|--------------|-----------|------------|----------|------------|
| 源实例类型 *     | MySQL                    |              |           |            |          |            |
| 源实例地域       | 华南地区 (广州)                |              |           |            |          |            |
| 服务提供商 *     | 普通 AWS                   | 5 阿里云        |           |            |          |            |
| 接入类型 *      | 公网云主                     | 机自建 专线接      | 入 VPN     | 接入 云数据库    | 云联网      | 私有网络 VPC   |
| 主机所在网络环境 *  | 腾讯云 AV                   | NS 阿里云       | 自建 IDC    | 其他         |          |            |
| 主机地址 *      | 请输入 IP 地址或域              | 洺            |           |            |          |            |
| ≝□ *        | 请输入端口                    |              |           |            |          |            |
| 账号 *        | 请输入账号                    |              |           |            |          |            |
| 密码 *        | 请输入密码                    |              |           |            |          |            |
| 云联网实例所属账号 * | 我的账号                     | 其他账号         |           |            |          |            |
| 私有网络云联网 *   | ccn-l                    | )            | v         | 云联网接入时只支持私 | 有网络云联网,ì | 青确认云联网关联网络 |
| 云联网关联 VPC * | ① 为了确保网                  | 网络的连通性,请务必   | 核对以下重要事   | 项:         |          |            |
|             | • 云联网关                   | 联 VPC 与主机地址不 | 下能在同—地域   |            |          |            |
|             | <ul> <li>云联网关</li> </ul> | 联 VPC 与主机地址7 | 下能在同一 VPC |            |          |            |
|             | VPC2                     |              |           | subn       | iet2     |            |
|             | vpc                      |              | •         | subnet     |          | <b>▼</b> 剩 |
| VPC 所屬地域    | 华南地区 (广州)                |              |           |            |          |            |
| 连接方式 *      | 非加密连接                    | SSL 安全连接     |           |            |          |            |
|             | 测试连通性                    |              |           |            |          |            |

- 2. 在设置迁移选项及选择迁移对象页面,设置迁移类型、对象,单击**保存**。
- 3. 在校验任务页面,进行校验,校验任务通过后,单击**启动任务**。

如果校验任务不通过,可以参考 校验不通过处理方法 修复问题后重新发起校验任务。

- 失败:表示校验项检查未通过,任务阻断,需要修复问题后重新执行校验任务。
- 警告:表示检验项检查不完全符合要求,可以继续任务,但对业务有一定的影响,用户需要根据提示自行评估是忽略警告项还是修复问题再继续。
- 4. 返回数据迁移任务列表,任务进入创建中状态,运行1分钟 2分钟后,数据迁移任务开始正式启动。

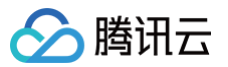

#### 跨账号云联网迁移操作

#### 网络打通

跨账号云联网,即使用其他腾讯云账号下的云联网对接源数据库。

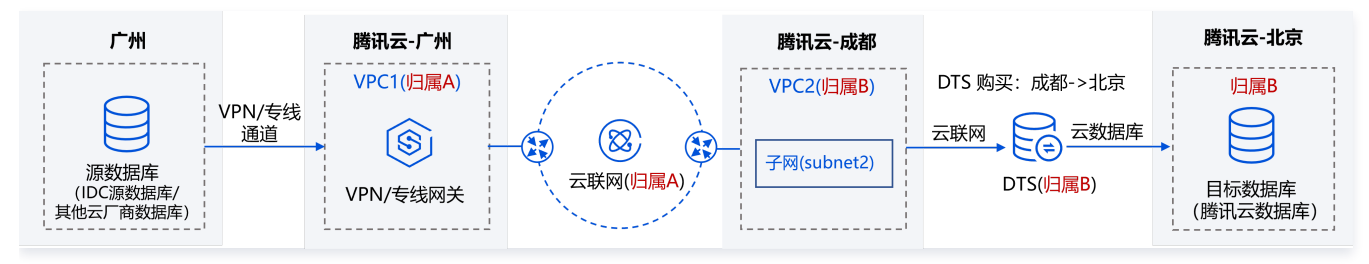

#### 1. 云联网网络打通。

1.1 将用户源端数据库接入VPC1,具体请参考 建立 VPC 到 IDC 的连接。

1.2 建立 VPC1 和 VPC2 之间的互通,具体请参考 通过云联网建立不同账号下网络之间的互通。

① 说明: 云联网仅提供所有地域间 10Kbps 以下的免费带宽,使用 DTS 数据传输时需要更高带宽,所以链接中的配置带宽是必选操作。

#### 授权跨账号云联网(可选)

使用其他账号下的云联网需要操作本步骤,同账号云联网不需要操作。

- 1. 创建 DTS 角色载体,角色名称选择"DTS\_QCSRole",具体请参考 授权 DTS 访问其他云服务资源。
- 2. 请 提交工单 进行申请,然后才能在 DTS 控制台上使用其他账号下的云联网功能进行数据同步。

#### 购买 DTS 任务

- 1. 登录 DTS 控制台,在左侧导航选择数据迁移页,单击新建迁移任务,进入新建迁移任务页面。
- 在新建迁移任务页面,选择迁移的源实例类型和所属地域,目标实例类型和所属地域,规格等,然后单击**立即购买**。
   **源实例地域**选择源库接入 VPC(VPC2)所属地域,即成都地域。目标实例地域选择目标数据库所属地域,即北京地域。

#### 配置 DTS 任务

- 1. 购买完成后,页面自动跳转到数据迁移的任务列表,请选择刚才购买的任务进行配置。
- 在设置源和目标数据库页面,完成任务设置、源库设置和目标库设置,测试源库和目标库连通性通过后,单击保存。
   源库设置中,接入类型选择"云联网",云联网实例所属账号选择"其他账号",云联网实例关联 VPC 选择"VPC2"并选择一个子网"subnet2"; 目标库设置中,接入类型选择"云数据库"。

#### ① 说明: 当前使用其他账号下的云联网进行 DTS 任务,需要先 提交工单 进行申请。

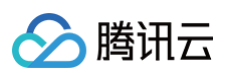

| 源库设置            |        |                  |          |              |       |          |       |     |        |
|-----------------|--------|------------------|----------|--------------|-------|----------|-------|-----|--------|
| 源库类型 *          | MySQL  |                  |          |              |       |          |       |     |        |
| 服务提供商 *         | 普通     | AWS              | 阿里云      |              |       |          |       |     |        |
| 接入类型*           | 公网     | 公网 IPv6          | 云主机自     | 目建 专线        | 接入    | VPN 接入   | 云数据库  | 云联网 | 类型说明 🖸 |
|                 | 为确保连通性 | 测试快速通过           | ;, 请提前添加 | DTS 服务的 IP t | 也址在安全 | 组白名单中, 👖 | 音详情 🖸 |     |        |
| 主机所在网络环境*       | 腾讯云    | AWS              | 阿里云      | 自建 IDC       | 其他    |          |       |     |        |
| 主机地址 *          |        |                  |          |              |       |          |       |     |        |
| * □ #           |        |                  |          |              |       |          |       |     |        |
| 帐号★             |        |                  |          |              |       |          |       |     |        |
| 密码*             |        |                  |          |              |       |          |       |     |        |
| 云联网实例所属账号★      | 我的账号   | 其他贱              | 侵        |              |       |          |       |     |        |
| 云联网实例关联<br>VPC★ | v      |                  |          | Ŧ            | ¢     |          |       |     |        |
| 子网 *            | SL     |                  |          | Ŧ            | φ     |          |       |     |        |
| 云联网实例 ID        | ccn    |                  |          |              |       |          |       |     |        |
| 所属账号            | 10     |                  |          |              |       |          |       |     |        |
| 连接方式 *          | 非加密连续  | <del>≩</del> SSL | 安全连接     |              |       |          |       |     |        |
|                 | 测试连通   | 生                |          |              |       |          |       |     |        |

3. 在设置迁移选项及选择迁移对象页面,设置迁移类型、对象,单击保存。

- 4. 在校验任务页面,进行校验,校验任务通过后,单击启动任务。
   如果校验任务不通过,可以参考 校验不通过处理方法 修复问题后重新发起校验任务。
  - 失败:表示校验项检查未通过,任务阻断,需要修复问题后重新执行校验任务。

○ 警告:表示检验项检查不完全符合要求,可以继续任务,但对业务有一定的影响,用户需要根据提示自行评估是忽略警告项还是修复问题再继续。

5. 返回数据迁移任务列表,任务进入创建中状态,运行1分钟 – 2分钟后,数据迁移任务开始正式启动。

腾讯云

### DTS 性能调优最佳实践

最近更新时间: 2024-10-16 17:40:11

本文为您介绍在不同场景下,提升 DTS 传输速率的操作指导。

#### 影响传输性能因素

- 1. **源/目标端的规格配置**: DTS 传输时会增加源/目标端的负载,如果负载较高会导致传输性能下降。针对源/目标端本身规格配置较低的场景,可以适当降低 DTS 的传输速率。
- 2. DTS 的传输参数配置: DTS 任务传输的 RPS 和并发数可以灵活配置,一般情况下,默认参数不需要修改。如果设置不合理会导致性能受限。
- 3. **源到目标端的网络带宽、延迟**:源端和目标端之间的网络需要连接稳定,无网络延迟和丢包。
  - 选择"公网"接入方式时,因公网环境下带宽无法保证,网络可能会成为传输瓶颈,建议选择"专线接入"或"VPN 接入",提高网络质量。
  - 选择"**云联网**"接入方式时,云联网仅提供所有地域间 10Kbps 以下的免费带宽,使用 DTS 对正式的业务数据进行传输时,需要付费来选择更高的 带宽。
  - 跨地域传输的延迟会高于同地域。DTS 任务实例的归属地域,需要与目标实例地域保持一致,否则延时会增大。同时,如果是自建数据库,需要就近 选择 DTS 地域进行传输。
- 4. **源端的数据问题**: 源端本身的数据内容不符合 DTS 规范(如有较长时间的 SQL 在运行、无主键表等),可能会导致传输进度卡住,这种情况建议对源端 的索引和查询进行优化。或者源端有大事务操作、频繁 DDL 操作,这些会导致增量阶段短时间内的传输速率慢。

#### DTS 性能调优手段

- 1. 调整 DTS 任务传输参数。
  - 选择指定的任务,在**操作**列选择**更多 > 限速**可调整。
  - 全量阶段可调参数:源库全量导入并发线程数和 RPS,目标库全量导入并发线程数和 RPS。
  - 增量阶段可调参数:目标库增量导入并发线程数。

| 1 | 原库全量导出并发线程数 🕄 *  | -    | 8    | +   | $\uparrow$   |
|---|------------------|------|------|-----|--------------|
|   |                  | 默认值: | 8个   |     |              |
| 1 | 原库全量导出 RPS 讠     | —    | 0    | +   | Count/s      |
|   |                  | 全量阶段 | 无系统黯 | 状认值 | ,可根据历史监控数据调整 |
| E | 目标库全量导入并发线程数 🛈 • | -    | 8    | +   | $\uparrow$   |
|   |                  | 默认值: | 8个   |     |              |
| E | 目标库全量导入 RPS 🛈    | —    | 0    | +   | Count/s      |
|   |                  | 全量阶段 | 无系统默 | 状认值 | ,可根据历史监控数据调整 |
| E | 目标库增量导入并发线程数 •   | -    | 32   | +   | $\uparrow$   |

#### 2. 调整 DTS 任务规格。

#### 选择指定的任务,在**操作**列选择**更多 > 变配**可调整。

购买 DTS 任务时,选择了不同的规格,在增量阶段对应的 RPS 上限不同。如下仅以数据同步任务为例,更多详情参考 <mark>规格说明</mark>。如果增量阶段源库的 写入过大,购买的规格不够用,则需要升级 DTS 任务规格。

| 规格     | 性能上限(RPS)参考 |
|--------|-------------|
| micro  | 1000        |
| small  | 2000        |
| medium | 5000        |
| large  | > 5000      |

#### 3. 任务暂停再恢复。

选择指定的任务,在**操作**列选择**更多 > 暂停**。

遇到源库短期内的业务波峰,导致目标端负载较高,可以先暂停任务,待数据波峰过后再继续同步。

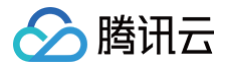

#### 整体原则

- 遇到性能问题,先排查网络和配置因素,再修改 DTS 速率配置参数。
- DTS 传输性能与源/目标端的配置、DTS 任务规格、网络带宽、网络延迟等都有关系,所以提升 DTS 传输性能时,单独的增大并发线程数,或增大 RPS,不一定有效,需要分析性能瓶颈在哪个环节,针对具体问题具体解决。

#### 性能调优步骤

1. 观察监控信息。

选择指定的任务,单击任务 ID,进入任务详情页。切换页签后,单击监控数据,查看对应的指标数据。

| ro 5 m                                    |                                              |                                 |                                                             |                                      |
|-------------------------------------------|----------------------------------------------|---------------------------------|-------------------------------------------------------------|--------------------------------------|
| (少任今 同分配量 送家洋橋 一致性物語 血経数層                 | 任务日本                                         |                                 |                                                             |                                      |
|                                           |                                              |                                 |                                                             |                                      |
| ① 查看這拉及告答说明,请你出查看帮助文档 20                  |                                              |                                 |                                                             |                                      |
|                                           |                                              |                                 |                                                             |                                      |
|                                           |                                              |                                 |                                                             |                                      |
|                                           |                                              |                                 |                                                             |                                      |
|                                           |                                              |                                 |                                                             |                                      |
| <ul> <li>全量迁移情况</li> </ul>                |                                              |                                 |                                                             |                                      |
|                                           |                                              |                                 |                                                             |                                      |
| Be                                        |                                              |                                 |                                                             | Be                                   |
|                                           | 与理实所网络组织 Oms                                 |                                 | 与目标实例网络延足 Oms                                               |                                      |
|                                           | ⇒∰RHEPS 0MB/s                                |                                 |                                                             |                                      |
| 2012/04                                   | 全量导出RPS: Ocounts/s                           |                                 | 全量等入RPS: Occunts/s                                          | FREIZIN                              |
|                                           |                                              |                                 |                                                             |                                      |
| - 借量汗放抽:0                                 |                                              |                                 |                                                             |                                      |
| - MIRLING                                 |                                              |                                 |                                                             |                                      |
|                                           |                                              |                                 |                                                             |                                      |
| 100                                       | 地理实例网络延迟 Oms                                 |                                 | 与目标实例网络延迟 1ms                                               | 12 A                                 |
| 3 N#                                      |                                              | . 📕 🤅 🛶                         |                                                             |                                      |
| al here                                   | 電量导出BP3: OMB/s                               |                                 | 電量等入BPS: 0.0001MB/s                                         |                                      |
| 源实例                                       | ALL PLOT OF CALCULARS                        |                                 |                                                             | 目标实例                                 |
|                                           |                                              |                                 |                                                             |                                      |
|                                           |                                              |                                 |                                                             |                                      |
|                                           |                                              |                                 |                                                             |                                      |
| 1/47 (1) 19/6428                          | 1分钟 🔻 🖒 矢岡 🕶 🔽 豊万衛例                          |                                 |                                                             |                                      |
|                                           |                                              |                                 |                                                             |                                      |
| - 増量同步性能                                  |                                              |                                 |                                                             |                                      |
|                                           |                                              |                                 |                                                             |                                      |
| 源尖岩眼镜油取用P\$(Count/s) ①                    |                                              | A [] EKRERERER                  | (Countis) ()                                                | * 0                                  |
| 16                                        |                                              | 12                              |                                                             |                                      |
| 12                                        |                                              | 0.9                             |                                                             |                                      |
| 0.8                                       |                                              | 10.37 0 40 0.6                  |                                                             |                                      |
| 0.4                                       |                                              | 0.3                             |                                                             | 10:27.0                              |
| 0                                         |                                              |                                 |                                                             |                                      |
| 0527 0530 0533 0536 0539 0542 0545 0548   | USS1 USS4 USS7 1000 1003 1006 1009 1012 1011 | 3 IUC18 IUC21 IUC24 09:27 09:30 | uesa uesa uesa uena uena uena 0948 0951 0954 0957 10:00 10: | B 1000 1009 1012 1015 1018 1021 1024 |
| ■ sync-44anz8g 最大直 0.40 最小直 0.40 平均值 0.40 |                                              | sync-44anrz8g                   | 銀大道 0.00 銀小道 0.00 平均道 0.00                                  |                                      |
|                                           |                                              |                                 |                                                             |                                      |

2. 如果监控数据显示延迟较高,请先排查网络问题。同地域延迟大于3ms,则判定延迟高,跨地域延迟还会略微增加。

- 2.1 选择"公网"接入方式时,因公网环境下带宽无法保证,网络可能会成为传输瓶颈,建议选择"专线接入"或"VPN 接入",以提高网络质量。
  2.2 选择"云联网"接入方式时,云联网仅提供所有地域间 10Kbps 以下的免费带宽,使用 DTS 对正式的业务数据进行传输时,需要付费来选择更高的带宽。
- 2.3 DTS 任务实例的归属地域,需要与目标实例地域保持一致,否则延时会增大。例如用户打算同步数据到广州地域,那么需要在广州地域下新建同步任务。

| 云数据库 TencentDB | <b>数据同步</b> 🔍 广州 | 142 其他地域 256 🔻                    | 服务类型   | 数据同步           | 数据迁移          | 数据订阅          |    |
|----------------|------------------|-----------------------------------|--------|----------------|---------------|---------------|----|
| 🕏 KonisGraph 🗸 |                  |                                   | 创建模式   | 新建任务           | 创建类似任务        |               |    |
| 数据库软硬一体        | () DTS将于2022年:   | 3月28日起,对新发起的数据迁移、数据同步             | 计费模式   | 包年包月           | 按量计费          |               |    |
| ◎ TDSQL 独享集群 ~ | 新建同步任务           | 编辑标签 数据库智能运维 new                  |        | * 注: 购买后即扣除链路配 | 重费用;暂不收取公网流量参 | 問。查看计费详情 🖸    |    |
| 🗼 MySQL 独享集群 🗸 | 任务 ID / 名称       | 任务状态/进度 🔻                         | 源实例类型  | MySQL          | TDSQL-C MySQL | TDSQL MySQL 版 | M٤ |
| 数据库服务          | a 'a             |                                   |        | 查看支持的数据库 🖸     | 400           | Librar        |    |
| 5 数据库智能管家      | Wa.,             | (4 / 4) 🕄 山 🕑<br>状态: 运行中          | 源实例地域  | 广州             | 44            | 深圳            | 深  |
|                |                  | 开始: 2023-08-15 12:05:40<br>结束:    |        | 北市             | 华北地区          | 天津            | ត  |
| 为数据库管理 L       |                  | 目标与源库数据差距: 1 MB<br>目标与源库时间延迟: 0 秒 |        |                |               | Rit           |    |
| ⑤ 数据传输服务 ^     |                  |                                   |        | 孟买             | 首尔            | 东京            | 硅  |
| • 概览           | sy 3             |                                   |        |                |               |               |    |
| ・ 数据迁移         |                  | 状态: 校验未通过                         | 目标实例类型 | MySQL          | TDSQL-C MySQL | TDSQL MySQL 版 | Mŧ |
| ・数据同步          | sj sj            |                                   |        | 查看支持的数据库 🖸     |               |               |    |
|                | \$               | 状态:未初始化                           | 目标实例地域 | 广州             | - 华湾          | 深圳            | 深  |

- 2.4 如果是自建数据库,需要就近选择 DTS 地域进行传输,否则延迟会增大。例如自建数据库在北京,需要将自建数据库同步到腾讯云的上海地域数据 库,则 DTS 创建链路时地域选择"北京−>上海"。选择"上海−>上海"、"深圳−>上海"均会增大延迟。
- 3. 全量阶段,调整 DTS 速率。

#### () 说明:

数据迁移任务在**全量导出阶段**(仅限结构导出、无主键表导出),数据同步任务在**全量导出阶段**(仅限结构导出、无主键表导出),或者主键冲突 策略选择"<mark>冲突报错</mark>",这些场景调整速率参数后可能会导致任务从头重新传,因此在如下3.1和3.2的调整操作前请仔细评估。

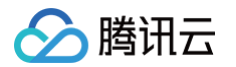

- 3.1 导出速率正常:全量导出 BPS 高于20-50MB/s,全量导出时与源实例网络延迟小于1ms。
  - 这种一般不需要调整,如果用户需要提升速率,请结合源端的负载情况进行分析。
    - 源端负载较高(例如 CPU 占用率大于90%),不建议再增大速率。
    - 源端负载较低(例如 CPU 占用率小于50%),可以适当增大源端导出并发线程数。全量阶段默认 RPS 非常大,提升传输速率时一般不需要调整 RPS。如果修改导出并发线程数后效果不显著,请继续步骤5。
- 3.2 导出速率受限:全量导出 BPS 小于20MB/s,全量导出时与源实例网络延迟大于3ms。
  - 需要结合源端的负载进行分析。
    - 源端负载较高(例如 CPU 占用率大于90%),则源端本身的配置较低,DTS 的传输又增加了负载,导致性能受限,建议适当降低源端导出的 并发线程数和 RPS。如果效果不显著,建议使用从库进行同步。
    - 源端负载较低,适当增大源端导出并发线程数。如果调整后效果不显著,请继续步骤5。

3.3 导入速率正常:全量导入 BPS 高于20-50MB/s,全量导入时与目标实例网络延迟小于1ms。

- 这种一般不需要调整,如果用户需要提升速率,需要结合目标端的资源使用情况。
  - 目标端负载较高 ( 例如 CPU 占用率大于90% ) , 不建议再增大速率。
  - 目标端负载较低 ( 例如 CPU 占用率小于50% ) ,则可以适当增大目标端导入并发线程数。如果修改后效果不显著,请继续步骤5。
- 3.4 导入速率受限:全量导入 BPS 小于20MB/s,全量导入时与目标实例网络延迟大于3ms。
  - 需要结合目标端的负载进行分析。
    - 目标端负载较高(例如 CPU 占用率大于90%),则目标端本身的配置较低,DTS 的传输又增加了负载,导致性能受限,这种情况建议先适当 降低目标端导入并发线程数和 RPS。
      - 调整后效果不显著,可使用暂停功能,暂时停止任务传输。**暂停任务建议不要超过3天,否则再恢复后可能无法接续传输**。
    - 目标端负载较低,可以适当增大目标端导入并发线程数。如果修改后效果不显著,请继续步骤5。
- 4. 增量阶段,调整 DTS 速率。
  - 4.1 通过监控查看增量任务的 RPS( 源实例增量导出 RPS、目标实例增量导入 RPS )是否达到规格的上限,购买了不同规格的任务,对应的 RPS 上
    - 限不同。
      - 如果增量 RPS 已达上限,则先升级 DTS 任务规格(通过**变配**操作实现)。
      - 如果增量 RPS < 任务规格上限的60%,则可能性能受限,请继续步骤4.2。
  - 4.2 查看目标端负载。
    - 如果目标端负载达极限 (例如 CPU 占用率大于95%),请继续步骤4.3。
    - 如果目标端负载较正常 (例如 CPU 占用率在60-85%), 一般情况下不需要调整。
    - 如果目标端负载较低(例如 CPU 占用率小于50%),可适当增大 DTS 速率参数。
      - 目标端为数据库类型,可适当调大目标端写入并发线程数。调完效果不显著,请继续 步骤5。
      - 目标端为 Kafka,增大目标端写入并发线程数效果可能不显著,请先增大目标端 CKafka 的带宽配置和分区数(多个分区可并发写入, 提升写入目标端的速率)。
  - 4.3 查看源端是否有大事务操作/频繁 DDL 操作。
    - 4.3.1 源端有大事务/频繁 DDL 操作。

这种会对目标端产生临时的负载,可以暂停任务,待大事务/DDL 同步结束后,再恢复任务。但建议暂停的时间不要超过3天,否则任务可能会 失败。

- 4.3.2 源端无大事务/频繁 DDL 操作。
  - 这种由于目标端本身的配置较低,DTS 的传输又增加了负载,导致性能受限,建议先降低目标端导入并发线程数。
  - 目标端为数据库类型,可适当降低目标端写入并发线程数。如果调完没有效果,请对任务进行**降配**。
  - 目标端为 Kafka,请先适当增大目标端 CKafka 的带宽配置和分区数(多个分区可并发写入,提升写入目标端的速率)。然后再降低目标端写 入并发线程数。如果调完没有效果,请对任务进行**降配**。
- 5. 检查源端的数据内容。
  - 5.1 源端是否有较长时间的 SQL 在运行。

如果源端如果有慢 SQL 运行,则会导致同步速率变慢。检查源端是否有慢 SQL,如有对慢 SQL 进行处理,并建议优化索引,避免慢 SQL 运行。 5.2 源端是否有不符合 DTS 规范的数据。

如果源端存在无主键表,对这些表进行大规模查询可能会导致同步进度慢。建议给源端的表都加上主键,或者不要同步无主键的表。

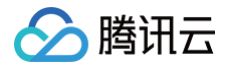

### 其他迁移方案汇总

最近更新时间: 2024-11-29 09:17:42

为满足用户数据库上云或者业务迁移需求,如下数据库类型不仅提供了基于 DTS 的迁移方案,也提供了其他迁移方案,用户可以根据自身业务场景来灵活选 择。

- Redis 迁移方案概览(DTS 迁移、redis-sync、redis-dump、redis-restore、siphon、pika-migrate等)
- SQL Server 迁移方案概览(DTS 迁移、冷备迁移等)

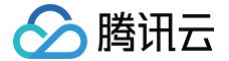

### 通过 DTS 实现 MySQL 回档

最近更新时间: 2024-12-16 11:20:42

#### 操作场景

云数据库 MySQL 回档是指基于数据备份 + 日志备份(binlog)对原有数据库的异常数据进行恢复的过程。回档功能可对数据库中的指定库或表进行回档操 作,回档期间原有的数据库访问不受影响。

具体实现过程为,MySQL 数据库 A 会定期进行备份(数据备份,日志备份),在数据库 A 发生异常时,先通过 A 的历史备份数据克隆一个数据库 B,再使 用 DTS 数据同步将 B 回档至 A,从而实现对数据库 A 的恢复。

#### 操作步骤

1. 登录 MySQL 主数据库 A,进入备份恢复页签。选择历史备份数据进行克隆。

| 实例详情       | 实例监挡                                                                                                    | 数据库管理               | 安全组                      | 备份恢复                     | 操作日志     | 只读实例        | 数据库代理 | 数据安全 | 连接检查 |      |    | 备份管理文档指引【        |
|------------|----------------------------------------------------------------------------------------------------|---------------------|--------------------------|--------------------------|----------|-------------|-------|------|------|------|----|------------------|
| () 云数排     | 居库 MySQL 支                                                                                                    | 持备份加密功能,帮助抵         | 副子数据安全性,1                | 防止备份意外泄漏                 | 导致的安全事故。 | <u>了解详情</u> |       |      |      |      |    | 0 • 0 0          |
| 克隆<br>数据备份 | 完成         手动备份 ①         自动备份设置         本地 Binlog 设置         跨地域备份         备份空间收费说明           数据备份列表         日志备份列表         克隆列表 |                     |                          |                          |          |             |       |      |      |      |    |                  |
| 全部         | 今天                                                                                                    | 近7天 近15天            | 近30天                     | 选择日期                     | 选择日期     | Ċ.          |       |      |      |      |    | 外网下载已开启 🗘        |
| 文件名        |                                                                                                    | 备份时间点               | 任务开始时间<br>任务结束时间         |                          | 分大小      | 类型          | 备份方   | 〕式▼  | 备份方法 | 备份地域 | 状态 | 操作               |
| je         | @2022_1                                                                                                    | 2024-12-10 09:42:53 | 2024-12-10<br>2024-12-10 | 09:42:53 2.9<br>09:43:18 | 17GB     | 物理冷备        | 自动    |      | 全量   | 广州   | 成功 | 充值入口()下载()<br>克隆 |
|            | ⊉2022_1                                                                                                    | 2024-12-09 11:35:18 | 2024-12-09<br>2024-12-09 | 11:35:18 2.9<br>11:35:43 | 7GB      | 物理冷备        | 自动    |      | 全量   | 广州   | 成功 | 充值入口③ 下载④<br>克隆  |

#### 2. 购买克隆数据库 B。

#### 选择恢复方式,支持按时间点,或者按备份集。

| 安父胡古/车 My                  | SQL 头例兄隆<br>」,目前已支持上海、北京、广州、成都、;                                    | 香港地域,具备               | 超高性价比,满足测试、开发、个人学习                        | ]等场景使用,最            | 大支持30T存储空间。[点击了解]                 |
|----------------------------|---------------------------------------------------------------------|-----------------------|-------------------------------------------|---------------------|-----------------------------------|
|                            |                                                                     |                       |                                           |                     |                                   |
| 您正在从源数<br>克隆实例创建<br>为保障克隆尼 | 处据库实例恢复到新实例,新实例会部署在<br>割过程中不会影响源实例正常访问。<br>≦数据一致性,会自动设置参数event_sche | 相同的地域下,<br>duler为OFF, | 拥有相同的数据库版本和默认数据库参数<br>如需打开,请在克隆完成后在克隆实例的A | <b>久。</b><br>参数列表开启 |                                   |
| 主实例信息                      | L                                                                   |                       |                                           |                     |                                   |
| 实例名称                       | jc                                                                  | 实例ID                  | cdb-i i                                   | 所属项目                | 默认项目                              |
| 所属网络                       | Default-VPC-Default-Subnet                                          | 所在地域                  | 华南地区 (广州)                                 | 所在可用区               | 广州六区                              |
| 架构                         | 双节点(本地盘)                                                            | 实例规格                  | 通用型-1核1000MB内存,200GB存<br>储空间              | 数据库版本               | MySQL8.0                          |
| 计费模式                       | 包年包月 按量计费 详细对                                                       | 比『 欠费说                | 明已                                        |                     |                                   |
| 地域                         | 广州 处于不同地域的云产品内网不通,购买后不能更                                            | <b>唤,请您谨慎选择</b>       | i; 例如,广州地域的云服务器无法通过内网访问                   | ]上海地域的MySQL         | ,若需要跨地域内网通信,请查询:对等连接 <sup>口</sup> |
| 恢复方式                       | <b>按时间点 按备份集</b><br>可从指定的备份集中恢复出新实例,备份集选择                           | 范围由您设置的麦              | 调备份保留时长所决定                                |                     |                                   |
|                            |                                                                     |                       |                                           |                     |                                   |

3. 克隆完成后在**克隆列表**页签中会显示记录,在操作列单击回档到源实例。

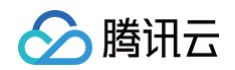

| 克隆手起          | h备份 ① 自动备份设置  | 本地 Binlog 设置 跨地域省   | 备份 备份加密             |                     |      |    | 备份空间收费说明    |
|---------------|---------------|---------------------|---------------------|---------------------|------|----|-------------|
| 数据备份列表        | 日志备份列表 克隆列表   |                     |                     |                     |      |    |             |
| 全部 今天         | 近7天 近15天 近30天 | 选择日期 选择日期           | Ċ.                  |                     |      |    | ¢           |
| 克隆实例 ID / 名称  | 克隆方式          | 克隆时间                | 开始时间                | 结束时间                | 克隆地域 | 状态 | 操作          |
| cdb-1<br>ke t | 备份集           | 2024-12-10 09:43:11 | 2024-12-10 16:36:34 | 2024-12-10 16:43:06 | 广州   | 成功 | 查看详情回档到源实例③ |

#### 4. 购买 DTS 同步任务。

#### 源实例地域和目标实例地域都与数据库 A 保持一致。

| 数据传输服  | 銹              |                 |               |         |                  |
|--------|----------------|-----------------|---------------|---------|------------------|
| 服务类型   | 数据同步           | 数据迁移            | 数据订阅          |         |                  |
| 创建模式   | 新建任务           | 创建类似任务          |               |         |                  |
| 计费模式   | 包年包月           | 按量计费            |               |         |                  |
|        | * 注: 任务启动后开始计费 | ; 暂不收取公网流量费用, 重 | 著计费详情 🖸       |         |                  |
| 源实例类型  | MySQL          | TDSQL-C MySQL   | TDSQL MySQL 版 | MariaDB | PostgreSQL       |
|        | 查看支持的数据库 🗹     |                 |               |         |                  |
| 源实例地域  |                | 华南              | 地区            |         |                  |
|        | 广州             | 深圳金融            | 深圳            | 清远      | 上海               |
|        |                |                 |               | 华北地区    |                  |
|        | 中国香港           |                 | 北京            | 天津      | 北京金融             |
|        | 西南             | 地区              | 欧洲地区          | 亚太东     | ±۲               |
|        | 成都             | 重庆              | 法兰克福          | 首尔      | 东京               |
|        |                |                 |               |         |                  |
| 目标实例类型 | MySQL          | TDSQL-C MySQL   | TDSQL MySQL 版 | MariaDB | TDSQL PostgreSQL |
|        | 查看支持的数据库 🖬     |                 |               |         |                  |
| 目标实例地域 |                | 华南              | 地区            | 1       | 1.50             |
|        | J 9N           | 深圳金融            | 深圳            | 消远      | 上海               |

#### 5. 配置同步任务。

源库设置中实例 ID 选择克隆后的数据 B,目标库设置中实例 ID 选择数据库 A(即被克隆的数据库),接入方式都选择"云数据库"。

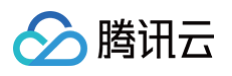

| 性务设置                              |                                    |
|-----------------------------------|------------------------------------|
| 任务名称 *                            |                                    |
| 任务模式 *                            | 正常模式 精简模式                          |
| 运行模式 *                            | 立即执行 定时执行                          |
| 自动重试 *                            |                                    |
|                                   | - 5 + 分钟                           |
|                                   | 任务出错后,将在5分钟内按照预置重试策略进行重试           |
| 提示: 您正在使用数据F<br>为了您的数据安全          | 司步<br>全,请在创建数据同步任务前,仔细阅读《 数据同步 》 C |
| 源库设置                              |                                    |
| 源实例类型 *                           | MySQL                              |
| 源实例地域                             | 华南地区(广州)                           |
| 服务提供商 *                           | 普通 AWS 阿里云                         |
| 接入类型 🛈 *                          | 公网 云服务器自建 专线接入 VPN 接入 云数据库 云联网     |
| 是否跨账号 *                           | 本账号 跨账号 帮助文档 2                     |
| 实例 ID *                           | cdb-funrl269 ~ C 内网地址: 172         |
| 账号 *                              | root 克隆后的数据库B                      |
| 密码 *                              |                                    |
| 连接方式 *                            | 非加密连接 SSL 安全连接                     |
|                                   | 测试连通性 ⊘ 测试通过                       |
|                                   |                                    |
|                                   |                                    |
| 日标头例类型*                           | MysqL                              |
| 目标实例地域                            | 华南地区(广州)                           |
| 医八突型 ①*                           | 公网 云服务器自建 专线接入 VPN 接入 云数据库 云联网     |
|                                   | cdb-dd5cds5h v 物网地址: 172.16.       |
| 实例 ID *                           |                                    |
| 实例 ID *<br>账号 *                   | root 恢兄》至时级优估/牛科                   |
| 实例 ID •<br>账号 •<br>密码 •           | root 你兄吃自为致/店/牛A                   |
| 实例 ID •<br>账号 •<br>密码 •<br>车接方式 • | root<br>                           |

- 6. 设置回档对象。
  - 初始化类型:两个都勾选。
  - 已存在同名表: 忽略并继续执行。
  - 主键冲突处理:冲突覆盖。
  - DML: 全部都勾选。

- 🔗 腾讯云
  - DDL: 不勾选。

○ 源库对象:需要恢复哪个库/表,则勾选对应库/表到右侧。需要恢复全部库/表,则全部勾选。

#### () 说明:

- 勾选回档对象时,与勾选的库/表相互关联的其他对象需要一并勾选(如主外键关联表等),否则会导致同步任务失败。
- 如果回档执行 binlog 时,涉及其他库表的复合操作,或者表涉及了外键等约束,SQL 语句有可能会失败。

| 数据初始化选项             |                                                                                                    |        |                                                                                              |      |      |
|---------------------|----------------------------------------------------------------------------------------------------|--------|----------------------------------------------------------------------------------------------|------|------|
| 初始化类型               | 结构初始化 全量数据初始化                                                                                                    |        |                                                                                              |      |      |
| 已存在同名表 •            | 前置校验并报错 忽略并继续执行                                                                                                    |        |                                                                                              |      |      |
| 数据同步选项              |                                                                                                    |        |                                                                                              |      |      |
| 主键冲突处理 *            | 冲突振错 冲突忽略 冲突覆盖                                                                                                    |        |                                                                                              |      |      |
| 同步操作类型              |                                                                                                    |        |                                                                                              |      |      |
| DML *               | Insert Update Delete                                                                                                    |        |                                                                                              |      |      |
| DDL                 | DDL                                                                                                    |        |                                                                                              |      |      |
| 同步对象选项              |                                                                                                    |        |                                                                                              |      |      |
| 時対象()・              | 指定对象                                                                                                    |        |                                                                                              |      |      |
| 钢 ()                | □ Procedure □ Function<br>高级对象的复制是一次性动作,在任务启动后,不会再复制新创建的高级对象。                                                                                                    |        |                                                                                              |      |      |
|                     |                                                                                                    |        | _                                                                                            |      |      |
|                     | 源库对象 (i)                                                                                                    |        | 已选对象()                                                                                       |      | 批量改名 |
|                     | <b>線库対象()</b><br>搜索库名,支持模糊匹配;点击下拉展开下一级,支持搜索表名等                                                                                                    | Q      | 已选对象(i) 全局搜索原对象名,支持                                                                          | 模糊匹配 | 批量改名 |
|                     | <ul> <li>激库对象()</li> <li>搜索库名,支持模糊匹配;点击下拉展开下一级,支持搜索表名等</li> <li>① 共有8个数据库,当前展示全部8个</li> </ul>                                                                                                    | Q<br>3 | <ul> <li>已选对象 ①</li> <li>全局搜索原对象名,支持</li> <li>▶ □</li></ul>                                  | 模糊匹配 | 批量改名 |
|                     | <ul> <li> <b>湖库</b>对象()         <ul> <li>             捜索库名,支持模糊匹配;点击下拉展开下一级,支持搜索表名等</li></ul></li></ul>                                                                                                    | Q<br>3 | <ul> <li>已选对象 ①</li> <li>全局搜索原对象名,支持</li> <li>▶ □ E bench</li> </ul>                         | 模糊匹配 | 批量改名 |
|                     | <ul> <li>激库对象()</li> <li>搜索库名,支持模糊匹配;点击下拉展开下一级,支持搜索表名等</li> <li>① 共有 8 个数据库,当前展示全部 8 个</li> <li>更 5 bench</li> <li>▶ □ □ Tables (100/100)</li> </ul>                                                                                                    | Q      | <ul> <li>已选对象①</li> <li>全局搜索原对象名,支持</li> <li>▶ □ 昰 bench</li> </ul>                          | 模糊匹配 | 批量改名 |
|                     | <ul> <li>湖库对家()</li> <li>搜索库名,支持模糊匹配;点击下拉展开下一级,支持搜索表名等</li> <li>① 共有 8 个数据库,当前展示全部 8 个</li> <li>更 bench</li> <li>□ Tables (100/100)</li> <li>□ Views</li> </ul>                                                                                                    | Q      | <ul> <li>已选对象①</li> <li>全局搜索原对象名,支持</li> <li>▶ □ □ □ bench</li> </ul>                        | 模糊匹配 | 批量改名 |
|                     | <ul> <li> <b>湖库对家</b>()         <ul> <li>             授索库名,支持模糊匹配;点击下拉展开下一级,支持搜索表名等             </li> <li> <b>共有 8 个数据库,当前展示全部 8 个</b> </li> </ul> </li> <li>             E bench         <ul> <li> <b>1</b> Tables (100/100)             </li> <li> <b>1</b> Views         </li> <li>             E bpipxn7pcn_datamodel         </li> </ul> </li> </ul>           |        | <ul> <li>已选对象①</li> <li>全局搜索原对象名,支持</li> <li>▶ □</li></ul>                                   | 模糊匹配 | 批量改名 |
|                     | <ul> <li>激库対象()</li> <li>搜索库名,支持模糊匹配;点击下拉展开下一级,支持搜索表名等</li> <li>① 共有 8 个数据库,当前展示全部 8 个</li> <li>□ た bench</li> <li>□ Tables (100/100)</li> <li>□ Views</li> <li>□ bpipxn7pcn_datamodel</li> <li>□ subs_test</li> <li>□ systement/th</li> </ul>                                                                                                    |        | <ul> <li>已选对象①</li> <li>全局搜索原对象名,支持</li> <li>▶ □ 計 bench</li> </ul>                          | 模糊匹配 | 批量改全 |
|                     | <ul> <li> <b>湖库</b>对象()         <ul> <li>                  「 支持模糊匹配;点击下拉展开下一级,支持搜索表名等</li></ul></li></ul>                                                                                                    | Q      | <ul> <li>已选对象①</li> <li>全局搜索原对象名,支持</li> <li>▶ □ 昰 bench</li> </ul>                          | 模糊匹配 | 批量改至 |
|                     | <ul> <li> <b>湖库对家</b>()         <ul> <li>「搜索库名,支持模糊匹配;点击下拉展开下一级,支持搜索表名等             </li> <li>① 共有 8 个数据库,当前展示全部 8 个</li> <li>② 計 6 や数据库,当前展示全部 8 个</li> <li>② 計 7 bench             <ul></ul></li></ul></li></ul>                                                                                                    | Q      | <ul> <li>已透対象①</li> <li>全局搜索原对象名,支持</li> <li>▶ □ 昰 bench</li> </ul>                          | 模糊匹配 | 批量改至 |
|                     | <ul> <li> <b>湖库</b>对致()<br/>提索库名,支持模糊匹配:点击下拉展开下一级,支持搜索表名等<br/>・<br/>日本有 8 个数据库,当前展示全部 8 个<br/>型 ジ</li> <li>         日 bench<br/>□ Tables (100/100)<br/>□ Tables (100/100)<br/>□ Tables (100/100)<br/>□ D Views<br/>□ D Views<br/>□ D Views<br/>□ D Views<br/>□ Subs_test<br/>□ Sysbenchdb<br/>□ E testdb<br/>□ C vochatdb<br/>□ E without_kafka         </li> </ul> |        | <ul> <li>已选对象①</li> <li>全局搜索原对象名,支持</li> <li>▶ □ 計 bench</li> </ul>                          | 模糊匹配 | 批量改全 |
|                     | <ul> <li> <b>湖库对致()</b><br/>提索库名,支持模糊匹配:点击下拉展开下一级,支持搜索表名等<br/>① 共有 8 个数据库,当前展示全部 8 个<br/>型 ジ<br/>□ Tables (100/100)<br/>□ Tables (100/100)<br/>□ Views<br/>□ Tables (100/100)<br/>□ Views<br/>□ Views<br/>□ Subs_test<br/>□ Sysbenchdb<br/>□ E testdb<br/>□ E vochatdb<br/>□ E without_kafka<br/>開筋<br/>年述庫 清空</li></ul>                                            |        | <ul> <li>已透対象①</li> <li>全局搜索原对象名,支持</li> <li>▶ □ E bench</li> <li>展开所有 折叠所有 全选病</li> </ul>   | 模糊匹配 | 批量改全 |
| 春茶同步 Opling DDI (修时 | <ul> <li> <b>湖库对家()</b><br/>「</li></ul>                                                                                                    |        | <ul> <li>已选对象①</li> <li>全局搜索原对象名,支持</li> <li>▶ □ □ □ bench</li> <li>展开所有 折叠所有 全选病</li> </ul> | 模糊匹配 | 批量改全 |

DTS 提供 where 条件过滤功能,通过设置过滤条件,只有满足条件的数据才会同步到目标数据库。如对 table1 设置 "column1>10" 过滤条件,那只有 column1 列中值大于 10 的记录才会被同步到目标端。功能具体说明请查看文档。 12

8. 查看校验结果,校验通过后单击**启动任务**。

保存并下一步

上一步

- 校验结果为失败:表示校验项检查未通过,任务阻断,需要修复问题后重新执行校验任务。
- 校验结果为警告:表示检验项检查不完全符合要求,可以继续任务,但对业务有一定的影响,用户需要根据提示自行评估是忽略警告项还是修复问题再
   继续。

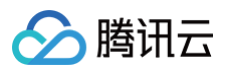

| ) 查询校验结果                                                         | 校验项说明 ピ |
|------------------------------------------------------------------|---------|
| ⊘ 连接DB检查                                                         | 通过      |
| <ul> <li>一 周边检查</li> </ul>                                       | 通过      |
| <ul> <li>         · 版本检查         ·         ·         ·</li></ul> | 通过      |
| ① 源实例权限检查                                                        | 告警 查看详情 |
| ⊘ 部分实例参数检查                                                       | 通过      |
| ⊘ 目标实例权限检查                                                       | 通过      |
| ⊘ 目标实例内容冲突检查                                                     | 通过      |
| ⊘ 目标实例空间检查                                                       | 通过      |
| ⊘ binlog参数检查                                                     | 通过      |
| ⊘ 外键依赖检查                                                         | 通过      |
| ⊘ 外键部分库表依赖检查                                                     | 通过      |
| ⑦ 视图检查                                                           | 通过      |
| <ol> <li>警告项检查</li> </ol>                                        | 告警 查看详情 |
| ⊘ 高级对象检查                                                         | 通过      |
|                                                                  |         |
|                                                                  |         |
| 上一步    启动任务                                                      |         |

#### 9. 任务启动后自动跳转到同步任务列表,开始数据同步。

| 任务 ID / 名称      | 任务状态 / 进度 🍸                                                                        | 运行模式 了 | 规格    | 计费类型 🔽 | 源实例类型 🖤 | 目标实例类型 ⑦ | 源接入类型 🖓 | 目标接入类型 🙄 | 地址                      | 创操作                 |
|-----------------|------------------------------------------------------------------------------------|--------|-------|--------|---------|----------|---------|----------|-------------------------|---------------------|
| s jal-<br>k j Ø | (1/4) ① <b>0 0</b> ④<br>当前步骤: 增量库表初始化<br>状态: 运行中<br>开始: 2024-12-10 17:50:44<br>结束: | 立即执行   | Micro | 按量计费 🕔 | MySQL   | MySQL    | 云数据库    | 云数据库     | 源:<br>cdb-f<br>目标: cdb- | 20 查看 限速 更多 ><br>16 |

#### 10. 当同步任务进行到**同步增量**阶段时,表示数据回档完成,在数据库 A 上验证数据恢复结果。

恢复结果无误后,可以删除这个同步任务,在操作列单击更多>结束。

| 新建同步任务     | 编辑标 | 签 数据                                                     | 库智能运维                                                                                                    |       |        |         |          |         | 选择资源属性进  | 行过渡                   |                        | Q Q ₹:                  |
|------------|-----|----------------------------------------------------------|----------------------------------------------------------------------------------------------------|-------|--------|---------|----------|---------|----------|-----------------------|------------------------|-------------------------|
| 任务 ID / 名称 |     | 任务状态/过                                                   | <b>1. 增量库表初始化 - 2024-12-10 17:50:52</b>                                                                                  | 规格    | 计费类型 🙄 | 源实例类型 了 | 目标实例类型 ⑦ | 源接入类型 ⑦ | 目标接入类型 🖤 | 地址                    | 创建时间 ↓                 | 操作                      |
| si<br>Si   | ng  | (4/4) ①<br>状态:运行=<br>开始:2024-<br>结束:<br>目标与源库数<br>目标与源库时 | 2. 全量导出 - 2024-12-10 17:51:14<br>3. 全量导入 - 2024-12-10 17:51:38<br>4. 同步増量 - 2024-12-10 17:51:57<br>提差距: 0 MB<br>间延迟: 0 秒 | Micro | 按量计费 🕔 | MySQL   | MySQL    | 云数据库    | 云数据库     | 源:<br>cdb-fi<br>目标: n | 2024-12-10<br>16:48:29 | 査督 限速 更多 ∨ 暂停 结束 修改同步配置 |